COMMERCIALLY CONFIDENTIAL

### USER MANUAL for the SOLPRINT NOMINAL LEDGER MODULE

Issue One October 2001 GNL/SOL/014

COMMERCIALLY CONFIDENTIAL

### Scope

This document describes the initial design for the SolPrint Nominal Ledge Module.

|                                | NAME              | SIGNATURE | DATE |
|--------------------------------|-------------------|-----------|------|
| ORIGINATOR                     |                   |           |      |
| APPROVED BY<br>(QA)            | Maureen Kilgannon |           |      |
| AUTHORISED<br>BY (Director)    | Paul Massey       |           |      |
| AUTHORISED<br>BY (Client name) |                   |           |      |

### Amendment Record

| ISSUE | DATE     | REF         | REASON          |
|-------|----------|-------------|-----------------|
| Ι     | nn-mm-yy | XXX/YYY/nnn | Initial Release |
|       |          |             |                 |
|       |          |             |                 |
|       |          |             |                 |
|       |          |             |                 |
|       |          |             |                 |
|       |          |             |                 |

Copyright subsists in all **i**-teba documentation. Except as permitted under the Copyright, Designs and Patents Act 1988, no extract may be reproduced, stored in a retrieval system or transmitted in any form or by any means – electronic, photocopying, recording or otherwise – without prior written permission from **i**-teba.

© i·teba

### COMMERCIALLY CONFIDENTIAL

|                 |                          |                     | page      | Contents  |
|-----------------|--------------------------|---------------------|-----------|-----------|
| Overview        |                          |                     |           | 6         |
| Nominal Ledger  | Main Menu                |                     |           | Z         |
| Entry programs  |                          |                     | <u>8</u>  |           |
|                 | Item Batch Entry         |                     |           |           |
|                 | Ge                       | eneral Batch Entry  | <u>9</u>  |           |
|                 | Re                       | eceipts Batch Entry | <u>14</u> |           |
|                 | Pa                       | yments Batch Entry  | <u>19</u> |           |
|                 | Accruals                 | Batch Entry 24      |           |           |
|                 | Standing Journals Entry. |                     | <u>29</u> |           |
|                 | Periodic Payments        |                     | <u>33</u> |           |
|                 | Batch Posting            |                     | <u>36</u> |           |
| Review Programs |                          |                     | <u>39</u> |           |
|                 | Account Summary          |                     | <u>40</u> |           |
|                 | Bank Reconciliation      |                     | 41        |           |
| Master Files    |                          |                     |           | <u>44</u> |
|                 | System Settings          |                     | <u>45</u> |           |
|                 | Company Master Files .   |                     | <u>49</u> |           |
|                 | Period Master File       |                     | <u>50</u> |           |
|                 | Branch/Dept Master File  | e                   | <u>51</u> |           |
|                 | Chart of Account         |                     |           | <u>52</u> |
|                 | Bank Account             |                     | <u>54</u> |           |
|                 | Budget Master File       |                     | <u>56</u> |           |
|                 | Report Header Genera     | tor                 | <u>58</u> |           |
|                 | Currency Exchange Rat    | e                   | <u>59</u> |           |

### COMMERCIALLY CONFIDENTIAL

### Table of Contents – cont: page Master Files Listings ..... 61 Company Listing ..... <u>61</u> Branch Listing ..... <u>61</u> Department Listing ..... 61 Chart of Accounts Listing ..... 61 Bank Account Listing ..... 61 Currency Exchange Listing ..... 61 Reports ..... <u>63</u> Print Batch Reports etc..... <u>6</u>4 Print Trial Balance ..... <u>65</u>

COMMERCIALLY CONFIDENTIAL

### I Solprint Accounts - Overview

The Solprint Accounts Module is a fully integrated Sales Ledger, Purchase Ledger and Nominal Ledger. With powerful credit control tools, flexible month-end routines and detailed financial reporting facilities being updated in 'Real Time'. The Accounts Module is fully integrated with the rest of Solprint allowing users to track back into jobs to see how costs are compiled, look at materials, deliveries, profitability etc; direct from Accounts

### I.I Assumptions that have been made

For this document the following assumptions have been made:

- That the reader is able to use a mouse and is familiar with the Windows environment
- That the training manual will be used in conjunction with a demonstration of the operating system
- That SOLPRINT has been correctly installed and configured
- That Crystal Reports have been installed

### **I.2 Notes and Conventions**

A basic rule in windows is, that if you want to do something, you 'point' the cursor at a heading or item on the screen, and 'click' (usually the left mouse button) to open or highlight the item. In this manual the word <u>click</u> underlined and in italics is an instruction to press the left button of the mouse. The word in **bold** following that instruction will identify the item or command button to which the instruction refers

e.g "<u>click</u> on **Print**" means point the cursor arrow at the Print button and click the left mouse button.

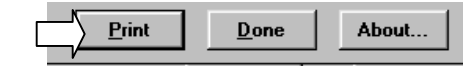

Solprint Management Information Systems include several features which enable the user to 'point' and 'click' to speed up the process of entering information. These include automatic down menus' from which the user may 'browse' and 'search' a data base, e.g to 'use the drop down menu'' means point and click on the box to the right of the item to open up files for that item.

### COMMERCIALLY CONFIDENTIAL

Most Tool Bars also include the 'icons' which allow the user to delete, copy, cut, paste, save, etc; that are typically found in a windows application

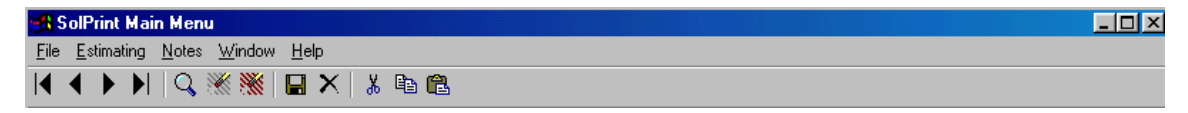

The following pages will guide the user through the basic steps required to use the module more effectively

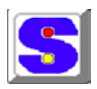

### 2 Nominal Ledger - Main Menu

### 2.1 The Menu Bar – basic steps

Providing access to the various modules comprising the Solprint Nominal Ledger.

To access the Nominal Ledger options, simply  $\underline{click}$  on to the appropriate tab as shown along the top edge of the menu bar, select the module required and  $\underline{click}$  to open.

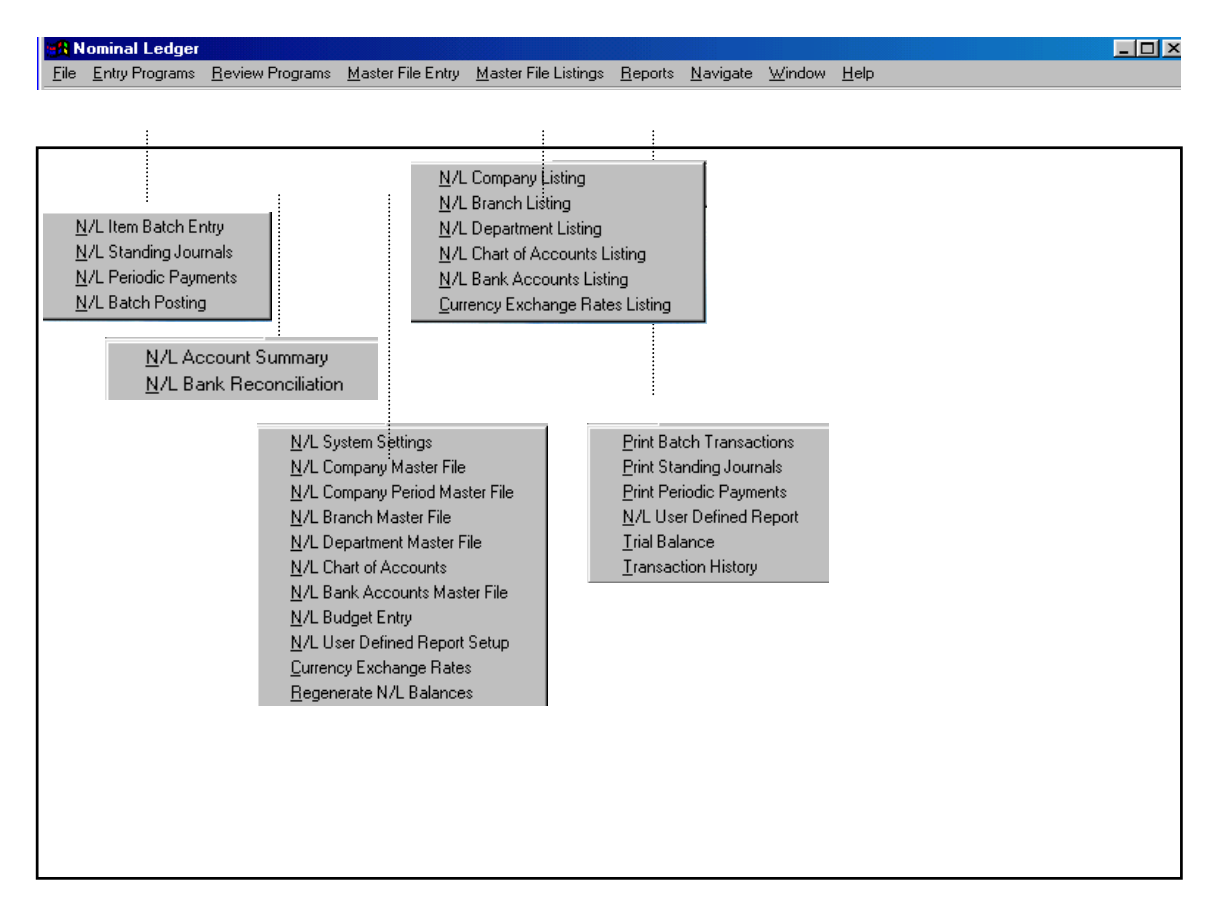

### COMMERCIALLY CONFIDENTIAL

The primary modules provide access to all of the functions that make up the Nominal Ledger, simply highlight and 'click' to open up subsequent menus on the required selection

| ENTRY PROGRAMS       | Transaction Processing of item batch entry's, general journal , receipts, payments and accrual batch entry's, standing journal entry's, periodic payment payments and batch posting                                    |
|----------------------|----------------------------------------------------------------------------------------------------|
| REVIEW PROGRAMS      | Review and control of Accounts and Cheques                                                                                                    |
| MASTER FILE ENTRY'S  | For setting up accounting periods, branch, department and account numbers as well as forms to enter Control Account details and other automatic postings.                                                              |
| MASTER FILE LISTINGS | Enables listings for company's, branches & departments, bank accounts, currencies, etc;                                                                                                    |
| REPORTS              | Module for printing out reports for all of the accounting<br>functions; financial reports, batch transactions, standing journals,<br>periodic payments, user defined reports, transaction history and<br>trial balance |

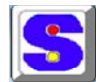

### 3 Entry Programs

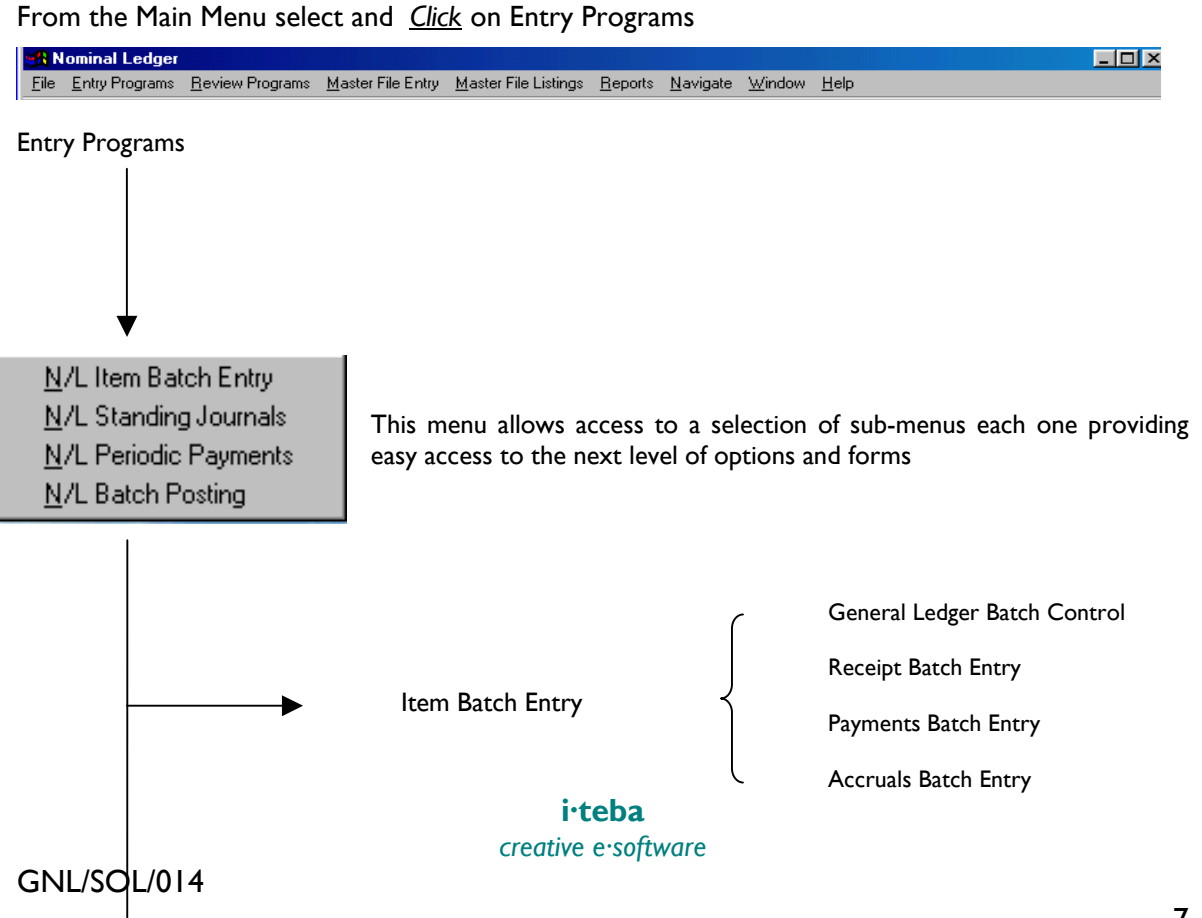

### COMMERCIALLY CONFIDENTIAL

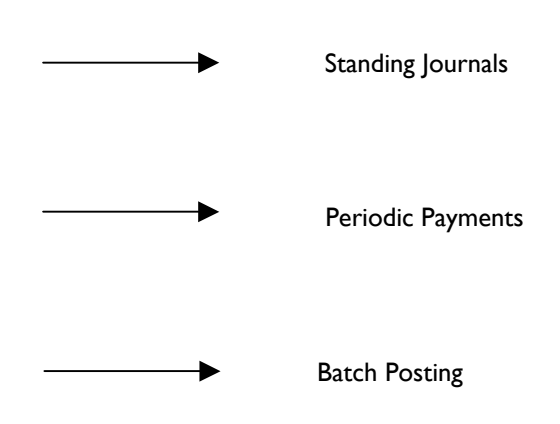

The following pages will take the user through the N/L 'Entry Programs' step by step

### 3.1 Entry Programs – Item Batch Entry

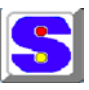

### 3.1.1 General Ledger Batch Control

This module is used to enter transactions to be posted to various Nominal Ledger accounts. A batch consists of one or more journals and each journal has two or more transactions. Each batch refers to just one company's transactions and all the transactions within a batch are posted to one accounting period only. Each journal must balance ( credits = debits ) before it can be completed.

Company Code: Enter a valid company code of up to 2 characters or c<u>lick</u> on the drop down menu to search for an existing company code, double click on the selection to display the code and company name for verification.

| ~ .                       | -R General Ledger Batch Control                       | _ 🗆 🗙         |
|---------------------------|-------------------------------------------------------|---------------|
| $\sim$                    | Company Code: DE DEMONSTRATION COMPANY                |               |
|                           | Batch Details                                         |               |
| ۰                         | Type: Year: Period:                                   |               |
| Batch Type Options        | Number: Journals From: To:                            |               |
| General Ledger Batch Type | Date: Closed                                          |               |
| Select Type               | Bank Details                                          |               |
| General                   | Bank Record: Br: Dep: NL Acct:                        | 1             |
| C Payments                |                                                       | 1             |
| Accruals     Journals     | Current Total: for Transactions entered in this Batch |               |
| <u>K</u> ancel            | <u>Q</u> K Clear                                      | <u>C</u> lose |
|                           | creative e-software                                   |               |

GNL/SOL/014

### COMMERCIALLY CONFIDENTIAL

Type : <u>Click</u> on the drop down menu to search for and in this instance, select General from the batch 'type' options [General] [Receipts] [Payments] [Accruals]

Batch Number: If a new batch is being created a batch number will be generated automatically when the entry screen is complete. To change an existing batch, enter the batch number if known or use the drop down menu to search through existing batches. If an existing batch is used the Company Code and Date information will also be displayed and cannot be changed.

Date: Enter a valid batch date. This date determines the period that *ALL* the transactions in the batch will be posted to. The period that is chosen must be open (as defined in the Company File). Once the date has been entered, the Year and Period that corresponds to that date will be displayed automatically. As will the beginning and ending dates for that period. All journals that are entered in this batch must have dates within this period.

#### A sample completed screen shown below

|                                                                                                    | Company Code: DC DEMONSTRATION COMPANY                                                                                                    |   |
|----------------------------------------------------------------------------------------------------|----------------------------------------------------------------------------------------------------|---|
| Enter a valid batch<br>date then 'tab' or<br>click OK which will<br>display the Year &<br>Period as well as the<br>Journal 'From' & 'To'<br>dates | Batch Details           Type:         GJ          Year:         2000         Period:         12           Number:         1250          Journals From:         01/06/2000         To:         30/06/2000           Date:         10/06/2000         Closed         Closed         Closed         Closed           Bank Record:         Br:         Dep:         NL Acct:         Current Total:         0.00         for         Transactions entered in this Batch |   |
|                                                                                                    | <u> </u>                                                                                                    | • |

Batch Closed: Batches must be open in order to be changed and closed in order to be posted. If you are creating a new batch leave this open. If you are changing an existing batch and it is closed (shown by a 'tick' in the box), you can re-open it by clicking on the 'tick' to remove it.

For all existing batches, the Current Total and Number of journals in the batch are displayed. If any journals are out of balance (debits <> credits) the Number of journals out of balance will be displayed also. A journal will only become out of balance in extremely unusual situations, such as a power failure, etc. A batch with unbalanced journals *CANNOT* be posted. The incorrect journals in question must be corrected.

Batch Number: Once you have completed this screen and if a new batch is being created, a batch number will be assigned to this batch and a new form will be displayed on the screen

### COMMERCIALLY CONFIDENTIAL

The Batch Number, Company Code and Company Name will be displayed automatically as will the Period and Year relating to the batch

| General J         | ournals Entry            |        |                             |                 |   |                  |                       | ×  |  |
|-------------------|--------------------------|--------|-----------------------------|-----------------|---|------------------|-----------------------|----|--|
| Batch             | Batch and Company        |        | and Company Journal Control |                 |   | Currency Control |                       |    |  |
| GJ Bat            | GJ Batch No: Period Year |        | Year Num                    | nber: Date:     |   | Local: STERLING  |                       |    |  |
| 1252              |                          | 12     | 2000                        |                 | _ | Foreign:         |                       |    |  |
| Inclin VAT Return |                          |        |                             |                 |   | rency Select-    | -                     |    |  |
| Joc<br>Jocus      | Company C                |        | Jour                        | nal Description |   | — õ              | uudan 👽 runei<br>Turo | gn |  |
| IDEMO             |                          |        |                             |                 |   |                  |                       |    |  |
|                   |                          |        |                             |                 | I | Local            |                       |    |  |
| Line              | Branch >>                | Dept>> | Account no >>               | Description     |   | Debit            | Credit                |    |  |
|                   |                          |        |                             |                 |   |                  |                       |    |  |
|                   |                          |        |                             |                 |   |                  |                       | +  |  |
|                   |                          |        |                             |                 |   |                  |                       |    |  |
|                   |                          |        |                             |                 |   |                  |                       | _  |  |
|                   |                          |        |                             |                 |   |                  |                       |    |  |
|                   |                          |        |                             |                 |   |                  |                       |    |  |
|                   |                          |        |                             |                 |   |                  |                       | -  |  |
|                   |                          |        |                             |                 | ļ |                  |                       |    |  |
|                   |                          |        |                             |                 |   | <u>0</u> K       | . <u>C</u> lo         | se |  |

Journal Number: A new journal will be assigned automatically. To change an existing journal click on the drop down menu to search through the journal file, select and double click to enter

Date: If this is a new journal, the batch date entered in the previous screen will display as the default date. Accept this or enter a date for this journal which is within the period originally defined by the batch date. For new journals, the journal number will be assigned and displayed at this time.

If the journal already exists, the last page of transactions for this journal will be displayed as well as the Running Totals (number of lines, total debits, total credits).

Currency Control: The default currency will automatically be displayed, should you wish to change this, click on the drop down menu to select an alternative currency.

Include in VAT Return: <u>Click</u>' on the drop down menu to select 'Y' (yes) 'N' (no)

Journal Description: Enter a description of up to 25 characters to describe this particular transaction.

If the journal already exists, the last page of transactions for this journal will be displayed as well as the Running Totals ( number of lines, total debits, total credits

|   |      |           |        |               |             | Local      |                |     |
|---|------|-----------|--------|---------------|-------------|------------|----------------|-----|
|   | Line | Branch >> | Dept>> | Account no >> | Description | Debit      | Credit         |     |
|   |      |           |        |               |             |            |                |     |
|   |      |           |        |               |             |            |                |     |
|   |      |           |        |               |             |            |                |     |
|   |      |           |        |               |             |            |                |     |
|   |      |           |        |               |             |            |                | - 1 |
|   |      |           |        |               |             |            |                | +   |
|   |      |           |        |               |             |            |                |     |
|   |      |           |        |               |             |            |                |     |
|   |      |           |        |               |             |            |                |     |
|   |      |           |        |               |             | <u>0</u> k | . <u>C</u> los | se  |
| - |      |           |        | CICULITE      | COULTRAIC   |            |                |     |

GNL/SOL/014

#### COMMERCIALLY CONFIDENTIAL

Line: If you are creating the first transaction of this journal, the Line number will be displayed *when* the line entry is completed. To *change* an existing transaction, enter the line number of an existing transaction (it can be a transaction on another page), the whole line will be displayed and may be changed by the user

Branch: If you are creating the first transaction of this journal, the default branch code for this company will be displayed. Accept this code or enter a valid branch code for the account number that this transaction will be posted to. Use the drop down menu to search the branch file for the correct branch. The branch name will display in the description box and the branch code entered will be the default branch code used for the next transaction to be created.

Department: If you are creating the first transaction of this journal, the default department code for the branch chosen above will display. Accept this code or enter a valid department code for the account number that this transaction will be posted to. Use the drop down menu to search the branch file for the correct department. The department name will display in the description box and the department code entered will be the default department code used for the next transaction to be created.

Account: Enter a valid account number that this transaction is to be posted to. If required use the drop down menu to search through the account file for the correct account. Ther account name will display in the description box.

Debit Amount: Enter the amount that is to be debited to the account chosen

Credit Amount: Enter the amount to be credited to the chosen account

Once a transaction has been completed, it will be displayed on the screen with the Running Totals updated, Use the scroll bar to the right of the screen if required.

Sample completed form as shown below

| General J                                                      | General Journals Entry |         |               |                            |            |                  |     |  |
|----------------------------------------------------------------|------------------------|---------|---------------|----------------------------|------------|------------------|-----|--|
| Batch                                                          | and Compa              | iny     | Jou           | rnal Control               | Currency   | Currency Control |     |  |
| GJ Batch No: Period Year                                       |                        |         | Year Num      | Number: Date: Local: STERL |            | STERLING         | ING |  |
| 1254                                                           |                        | 12      | 2000          | 68 10/06/2000              | Foreign:   | STERLING         |     |  |
|                                                                | _                      |         | N             | Incl in VAT Return         | ⊢ Cui      | rency Select     |     |  |
| DC Company Code and Name Journal Description C Local C Foreign |                        |         |               | n                          |            |                  |     |  |
| DEMO                                                           | INSTRATION             | COMPANY | Sale          | s Taxable                  | <u>o i</u> | Euro             |     |  |
|                                                                |                        |         |               |                            |            |                  |     |  |
|                                                                |                        |         |               |                            | Local      |                  |     |  |
| Line                                                           | Branch >>              | Dept >> | Account no >> | Description                | Debit      | Credit           |     |  |
| 1                                                              | 05                     | 05      | 501           | Sales Taxable              | 200.00     | 0.00             |     |  |
| 2                                                              | 01                     | 01      | 30            | Sales Exempt               | 0.00       | 100.00           |     |  |
| 3                                                              | 01                     | 01      | 215           | Purchases Paper            | 200.00     | 0.00             |     |  |
| 4                                                              | 01                     | 01      | 1085          | Postage                    | 0.00       | 300.00           |     |  |
| 5                                                              | 01                     | 01      | 10            | Sales Taxable              | 100.00     | 0.00             |     |  |
| 6                                                              | 01                     | 01      | 20            | Sales Non Taxable          | 0.00       | 100.00           |     |  |
|                                                                |                        |         |               |                            |            |                  |     |  |
|                                                                |                        |         |               |                            |            |                  |     |  |
|                                                                |                        |         |               |                            |            |                  | •   |  |
| 6                                                              |                        |         |               |                            | 500.00     | 500.00           |     |  |
|                                                                |                        |         |               |                            | <u>0</u> k | <u>C</u> los     | е   |  |

COMMERCIALLY CONFIDENTIAL

<u>Click</u> on OK to enter & start a new form or Close to return to the main menu

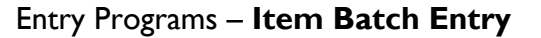

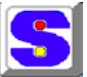

Receipts Batch Entry

This module is similar to the General Journal Batch Entry module except that it allows the user to process receipts against a particular bank account for future reconciliation of that account. This is particularly useful when a company has more than one bank account, yet has only one Nominal Ledger Account to represent all the bank accounts.

Company Code <u>Click</u> on the drop down menu to search for an existing company code, <u>double click</u> on the selection to display the code and company name for verification. Or enter a valid company code.

### COMMERCIALLY CONFIDENTIAL

| $\sim$                    | R General Ledger Batch Control                       | _ 🗆 X         |
|---------------------------|------------------------------------------------------|---------------|
|                           | Company Code: DE DEMONSTRATION COMPANY               |               |
|                           | F Batch Details                                      |               |
|                           | Type:Year:Period:                                    |               |
| Batch Type Options /      | Number: Journals From: To:                           |               |
|                           | Date: Closed                                         |               |
| General Ledger Batch Type | Bank Details                                         | _             |
| Select Type               | Bank Record: Br: Dep: NL Acct:                       | -             |
| © Receipts                |                                                      |               |
| © Payments                |                                                      |               |
| C Accruals                | Current Total: for Transactions entered in this Batc | h             |
|                           |                                                      |               |
| OK Cancel                 | <u> </u>                                             | <u>C</u> lose |
|                           |                                                      |               |

Type :

<u>Click</u> on the drop down menu to search and in this instance select Receipts from the batch 'type' options and <u>click</u> OK

[General] [Receipts] [Payments] [Accruals]

- Batch Number For a new batch a number will be generated automatically when the entry is completed. To change an existing batch, enter the batch number of that batch or use the drop down menu to search through existing batches. If an existing batch is used the Company Code and Date information will also be displayed and cannot be changed.
- Date Enter a valid batch date in this field This date determines the period that ALL the transactions in the batch will be posted to. The period that is chosen must be open ( as defined in the Company File ). Once the date has been entered, the Year and Period that corresponds to that date will be displayed automatically. As will the beginning and ending dates for that period. All journals that are entered in this batch must have dates within this period.

### Cont:

Entry Programs – Item Batch Entry

### COMMERCIALLY CONFIDENTIAL

**Receipts Batch Entry - cont** 

Batch Closed Batches must be open in order to be changed and closed in
 order to be posted. If you are creating a new batch leave this open. If you are changing an existing batch and it is closed ( shown by the 'tick') , you can re-open it by clicking on the 'tick' to remove it.
 Bank Record Enter the Bank Record number for the bank account that will be credited for the payment. The drop down menu may be used to search through the bank records file for the correct bank, double click to select and the details, including Branch, Department, Nominal Ledger Account Number, Bank Account Number and Bank Branch, will be

displayed.

Also the current total value for the number of transactions entered in this batch. (see example below)

|                                             | General Ledger Batch Control                                                                                                    | × |
|---------------------------------------------|----------------------------------------------------------------------------------------------------|---|
|                                             | Company Code: DC DEMONSTRATION COMPANY                                                                                                    |   |
| Note<br>Ensure that the<br>appropriate bank | Batch Details         Year:         2000         Period:         12           Number:         1265         Journals From:         01/06/2000         To:         30/06/2000           Date:         02/06/2000         Closed         Closed         Closed         Closed |   |
| selected for each<br>batch                  | Bank Records     Br:     Dep:     NL Acct:     0459045       1     05     05     505       Current Total:     0.00     for     0                                                                                                    |   |
|                                             | <u>OK</u> Clear <u>C</u> los                                                                                                    | e |

Once you have completed this screen (and if a new batch is being created), a batch number will be assigned to this batch automatically

<u>Click</u> OK To open the Receipt Batch Entry Form

### COMMERCIALLY CONFIDENTIAL

#### Cont:

### Entry Programs – Item Batch Entry

| General Ledger Receipt                                                                                                | Journals                                 |               |             |                          |                    |                                     | ×           |
|----------------------------------------------------------------------------------------------------|------------------------------------------|---------------|-------------|--------------------------|--------------------|-------------------------------------|-------------|
| Batch and Compa       GR Batch No:     Peri       1265     12       Company Code and N       DC       DEMONSTRATION I | ny<br>od Year<br>? 201<br>ame<br>COMPANY | Jourr         | ence:       | Date:<br>Payer:<br>Bank: | Inc in VAT Return: | Currer<br>Local:<br>STER<br>Foreign | ncy Control |
|                                                                                                    |                                          |               |             |                          | Local              | l                                   |             |
| Line Branch >>                                                                                                    | Dept >>                                  | Account no >> | Description |                          | Debit              | Cre                                 | edit 🔺      |
|                                                                                                    |                                          |               |             |                          |                    |                                     |             |
|                                                                                                    |                                          |               |             |                          |                    |                                     |             |
|                                                                                                    |                                          |               |             |                          |                    |                                     |             |
|                                                                                                    |                                          |               |             |                          |                    |                                     |             |
|                                                                                                    |                                          |               |             |                          |                    |                                     |             |
|                                                                                                    |                                          |               |             |                          |                    |                                     |             |
|                                                                                                    |                                          |               |             |                          |                    |                                     |             |
|                                                                                                    |                                          |               |             |                          |                    |                                     |             |
|                                                                                                    |                                          |               |             |                          |                    |                                     |             |
|                                                                                                    |                                          |               |             |                          |                    | J                                   |             |
|                                                                                                    |                                          |               |             |                          |                    | <u>0</u> K                          | Close       |

### **Receipts Batch Entry – cont**

Many details will be displayed automatically, such as Batch Numbers, Company Code & Name, Period and Year

- Journal Number If making a new journal entry journal number will be assigned automatically. To change an existing journal enter that journal number here or use the drop down menu to search through the journal file for existing journals.
- Date If this is a new journal, the batch date entered in the previous screen will display as the default date. Accept

### COMMERCIALLY CONFIDENTIAL

this date or enter a date for this journal that is within the period originally defined by the batch dated.

| Include in VAT<br>(no) | 'Click' on the drop down menu to select 'Y' (yes) 'N'                                                                                   |
|------------------------|----------------------------------------------------------------------------------------------------|
| Description            | Enter a description of up to 25 characters this payment                                                                                 |
| Reference              | Enter a reference number of up to 10 characters                                                                                         |
| Payer                  | Enter the name of the person making this payment                                                                                        |
| Debit Amount           | Enter the amount of the receipt up to 99999999999999999999999999999999999                                                               |
| Bank/Branch            | Enter the bank name and respective branch if required.                                                                                  |
| Currency Control       | The chosen local currency will be displayed, use the drop<br>down menu to select another currency if it is to be used in<br>this batch. |
|                        | Cont:                                                                                                    |
|                        | Entry Programs – <b>Item Batch Entry</b>                                                                                                |

### **Receipts Batch Entry - cont**

For new journals, the journal number will be assigned at this time and the value in the amount field will be displayed in the Running Total Debits field. If the journal already exists, the first page of transactions for this journal will be displayed as well as the Running Totals ( number of lines, total debits and total credits).

| Com<br>DC<br>DE     | npany Code and N<br>MONSTRATION ( | ame      | Refer          | rence: F           | Daular:                      | Dalah Assault  | STERLING                                             |
|---------------------|-----------------------------------|----------|----------------|--------------------|------------------------------|----------------|------------------------------------------------------|
|                     |                                   | COMPANY  | Brand<br>Stain | l5 ,<br>ch:<br>nes | J SMITH<br>Bank:<br>Barclays | 1005.20        | Currency Select<br>Currency Select<br>Cocal Co Forei |
| Lir                 | ne Branch >>                      | Dept >>  | Account no >>  | Description        |                              | Local<br>Debit | Credit                                               |
| ote:<br>ne cursor v | will automa                       | itically |                |                    |                              |                |                                                      |

GNL/SOL/014

#### COMMERCIALLY CONFIDENTIAL

Line If you are creating the first transaction of this journal, the Line number will be displayed when the line entry is completed, To change an existing transaction, enter the line number of an existing transaction ( it can be a transaction on another page), the whole line will be displayed to be changed by the user

- Branch If you are creating the first transaction of this journal, the default branch code for this company will be displayed. Accept this code or enter a valid branch code for the account number that this transaction will be posted to. Use the drop down menu to search the branch file for the correct branch. The branch name will display in the description box and the branch code entered will be the default branch code used for the next transaction to be created.
- Department If you are creating the first transaction of this journal, the default department code for the branch chosen (as above) will display. Accept this code or enter a valid department code for the account number that this transaction will be posted to. Use the drop down menu to search the branch file for the correct department. The department name will display in the description box and the department code entered will be the default department code used for the next transaction to be created.

Cont:

Entry Programs – Item Batch Entry

**Receipts Batch Entry - cont** 

Account No Enter a valid account number that this transaction is to be posted to. If required use the drop down menu to search through the account file for the correct account. The account name will display in the description box.

COMMERCIALLY CONFIDENTIAL

| Description   | Enter a description of up to 25 characters to describe this particular transaction. If selected from the account file a description will display automatically. |
|---------------|----------------------------------------------------------------------------------------------------|
| Debit Amount  | Enter the amount to be debited to the account chosen ( no negative amounts permitted).                                                                          |
| Credit Amount | Enter the amount to be credited to the chosen account ( no negative amounts permitted).                                                                         |

If the form is filled, use the arrows to the right of the screen to scroll up and down the transactions.

Once a transaction has been completed, the Running Totals will be updated. If the journal is not balanced a warning message will be displayed

### **Deleting Receipt Journals**

Once a receipt journal has been entered, the journal transactions cannot be deleted. In order to effectively "delete" a transaction, change the transaction amount to '0'.

<u>Click</u> OK to complete the entry and Close to exit the entry screen

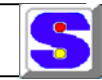

Entry Programs – Item Batch Entry

#### COMMERCIALLY CONFIDENTIAL

Payments Batch Entry

This module is similar to the General Journal Batch Entry module except that it allows the user to allocate payments to a particular bank account for future reconciliation of that account. This is particularly useful when a company has more than one bank account, yet has only one Nominal Ledger Account to represent all of the bank accounts.

Company Code <u>Click</u> on the drop down menu to search for an existing company code, double click on the selection to display the code and company name for verification. Or enter a valid company code

| $\sum$                    | 🖧 General Ledger Batch Control                        | <u> </u>      |
|---------------------------|-------------------------------------------------------|---------------|
| $\searrow$                | Company Code: DE DEMONSTRATION COMPANY                |               |
|                           | Batch Details                                         |               |
| ~                         | Type:Year: Period:                                    |               |
| Batch Type Option         | Number: Journals From: To:                            |               |
| General Lodger Rateb Tupo | Date: Closed                                          |               |
|                           | Bank Details                                          | - 1           |
| C General                 | Bank Record: Br: Dep: NL Acet                         | 1             |
| C. Receipts               |                                                       |               |
| Payments                  |                                                       | <u> </u>      |
| C Accruais                | Current Total: for Transactions entered in this Batch |               |
| U Journais                |                                                       |               |
| <br>                      | <u>O</u> K Clear                                      | <u>C</u> lose |

Type :

'Click' on the drop down menu to search and select Payments from the batch 'type' options and click OK [General] [Receipts] [Payments] [Accruals]

Batch Number If creating a new batch a number will be assigned automatically when the entry is complete. To change an existing batch, enter the batch number if known or use the drop down menu to search through existing batches. If an existing batch is used the Company Code and Date information will be displayed and cannot be changed.

Date Enter a valid batch date in this field This date determines the period that ALL the transactions in the batch will be posted to. The period that is chosen must be open (as defined in the Company

### COMMERCIALLY CONFIDENTIAL

File ). Once the date has been entered, the Year and Period that corresponds to that date will be displayed automatically. As will the beginning and ending dates for that period. All journals that are entered in this batch must have dates within this period.

#### Cont:

Entry Programs – Item Batch Entry

#### **Payments Batch Entry - cont**

Batch Closed and closed in

Batches must be open in order to be changed

order to be posted. If you are creating a new batch leave this open. If you are changing an existing batch and it is closed ( shown by the 'tick'), you can re-open it by clicking on the 'tick' to remove it.

Bank RecordEnter the Bank Record number for the bank<br/>account that will be credited for the payment. The<br/>drop down menu may be used to search through the<br/>bank records file for the correct bank, double click<br/>to select and the details will be displayed. Including<br/>Branch, Department, Nominal Ledger Account<br/>Number, Bank Account Number and Bank Branch.<br/>Also the current total value for the number of<br/>transactions entered in this batch. (see sample )

| 🚮 General Ledger Batch Control                                                                                        | _ 🗆 🗙         |
|----------------------------------------------------------------------------------------------------|---------------|
| Company Code: DC DEMONSTRATION COMPANY                                                                                |               |
| Batch Details                                                                                                    |               |
| Type: GP Year: 2000 Period: 12                                                                                        |               |
| Number: 1268 Journals From: 01/06/2000 To: 30/06/2000                                                                 | )             |
| Date: 03/06/2000                                                                                                    |               |
| Bank Details                                                                                                    |               |
| Bank Record:         Br:         Dep:         NL Acct:         0459045           1          05         05         505 |               |
| Current Total: 0.00 for 0 Transactions entered in this Bat                                                            | ch            |
| CKClear                                                                                                    | <u>C</u> lose |
|                                                                                                    |               |

### COMMERCIALLY CONFIDENTIAL

Once you have completed this screen and if a new batch is being created, a batch number will be assigned automatically.

<u>Click</u> OK To open the Payment Batch Entry Form

### Cont:

Entry Programs – Item Batch Entry

### Payments Batch Entry - cont

| General Payment Journ                                             | als Entry           |                                       |             |                    |       |                                                                |
|-------------------------------------------------------------------|---------------------|---------------------------------------|-------------|--------------------|-------|----------------------------------------------------------------|
| Batch and Compa<br>GP Batch No: Perior<br>1268 Company Code and N | <b>ny</b><br>d Year | Journal Co<br>Number:<br>Description: | Date:       | Inc in VAT Return: |       | Currency Control<br>Local:<br>STERLING<br>Foreign:<br>STERLING |
|                                                                   | COMPANY             | Cheque No:                            | Payee:      | Credit Amou        | nt:   | Currency Select<br>C Local C Foreign<br>C Euro                 |
| Line Branch >>                                                    | Dept>>              | Account no >>                         | Description |                    | Debit | Credit 🔺                                                       |
|                                                                   |                     |                                       |             |                    |       |                                                                |
|                                                                   |                     |                                       |             |                    |       |                                                                |
|                                                                   |                     |                                       |             |                    |       | <u>O</u> K <u>C</u> lose                                       |

### COMMERCIALLY CONFIDENTIAL

Many details will be displayed automatically, such as Batch Numbers, Company Code & Name, Period and Year

- Journal Number If a new journal entry is being made a number will be be generated automatically. To change an existing journal enter the journal number if known or use the drop down menu to search through the file for existing journals.
- Date If this is a new journal, the batch date entered in the previous screen will display as the default date. Accept this date or enter a date for this journal that is within the period originally defined by the batch dated.
- Include in VAT <u>Click</u> on the drop down menu to select 'Y' (yes) 'N' (no)
- Cheque No Enter the cheque number of up to 10 characters for the cheque that was drawn for this payment
- Description Enter a description of up to 25 characters this payment
- Payee Enter the name of the person receiving this payment
- Credit Amount Enter the amount of the cheque (or cash payment) up to 99999999.99 No negarive amounts are permitted
- Currency Control The chosen local currency will be displayed, use the drop down menu to select another currency if required for this batch

Cont:

Entry Programs – Item Batch Entry

### Payments Batch Entry - cont

For new journals, the journal number will be assigned at this time and the value in the Amount field will be displayed in the Running Total Credits field. If the journal already exists, the last page of transactions for this journal will be displayed as well as the Running Totals ( numbr of lines, total debits and total credits).

### COMMERCIALLY CONFIDENTIAL

| Batch and Company         Journal Control         Cur           GP Batch No:         Period         Year         Number:         Date:         Inc in VAT Return:         Loc           1268         12         2000         71         02/06/2000         Y         ST           Description:         Description:         Credit Amount:         ST         ST           DC         Cheque No:         Payee:         Credit Amount:         C           DEMONSTRATION COMPANY         J SMITH         1005.20         C            V         J SMITH         0005.20         C             Description:         C         C             J SMITH         1005.20         C              Description         C               Description         C <th>urrency Control</th>                                                                                                    | urrency Control                                            |
|----------------------------------------------------------------------------------------------------|------------------------------------------------------------|
| Company Code and Name         ST           DC         Cheque No:         Payee:         Credit Amount:         C           DEMONSTRATION COMPANY         J SMITH         1005.20         C           Local         Local         Local         Local           Line         Branch >>         Dept >>         Account no >>         Description         Debit           1         05         05         10         SALES TAXABLE         0.00           Image: A construction         Image: A construction         Image: A construction         Image: A construction         Image: A construction                                                                                                    | ocal:<br>TERLING<br>foreign:                               |
| Line       Branch >>       Dept >>       Account no >>       Description       Debit         1       05       05       1       05       05       0       0.000         1       05       05       1       0       0.000       0.000       0.000       0.000       0.000       0.000       0.000       0.000       0.000       0.000       0.000       0.000       0.000       0.000       0.000       0.000       0.000       0.000       0.000       0.000       0.000       0.000       0.000       0.000       0.000       0.000       0.000       0.000       0.000       0.000       0.000       0.000       0.000       0.000       0.000       0.000       0.000       0.000       0.000       0.000       0.000       0.000       0.000       0.000       0.000       0.000       0.000       0.000       0.000       0.000       0.000       0.000       0.000       0.000       0.000       0.000       0.000       0.000       0.000       0.000       0.000       0.000       0.000       0.000       0.000       0.000       0.000       0.000       0.000       0.000       0.000       0.000       0.000                                                                                                    | STERLING<br>Currency Select<br>• Local O Foreigr<br>• Euro |
| Line         Branch >>>         Dept >>>         Account no >>>         Description         Debit           1         05         05         10         SALES TAXABLE         0.00           4         -         -         -         -         -         -         -         0.00           4         -         -         -         -         -         -         -         0.00           4         -         -         -         -         -         -         -         -         0.00           4         -         -         -         -         -         -         -         -         -         -         -         -         -         -         -         -         -         -         -         -         -         -         -         -         -         -         -         -         -         -         -         -         -         -         -         -         -         -         -         -         -         -         -         -         -         -         -         -         -         -         -         -         -         -         -         -         -                                                                                                    |                                                            |
| 1         05         05         10         SALES TAXABLE         0.00           Image: Image: Ima | Credit                                                     |
|                                                                                                    |                                                            |
| 1 1005.20                                                                                                    | 120.00                                                     |

The cursor will automatically start in the Line column of the first available row.

- Line If you are creating the first transaction of this journal, the Line number will be displayed when the line entry is completed, To change an existing transaction, enter the line number of an existing transaction ( it can be a transaction on another page), the whole line will be displayed to be changed by the user
- Branch If you are creating the first transaction of this journal, the default branch code for this company will be displayed. Accept this code or enter a valid branch code for the account number that this transaction will be posted to. Use the drop down menu to search the branch file for the correct branch. The branch name will display in the description box and the branch code entered will be the default branch code used for the next transaction to be created.
- Department If you are creating the first transaction of this journal, the default department code for the branch chosen above will display. Accept this code or enter a valid department code for the account number that this transaction will be posted to. Use the drop down menu to search the branch file for the correct department. The department name will display in the description box and the department code

### COMMERCIALLY CONFIDENTIAL

entered will be the default department code used for the next transaction to be created.

Cont:

|                                   | 1 |
|-----------------------------------|---|
| Entry Programs – Item Batch Entry |   |

**Payments Batch Entry - cont** 

- Account Enter a valid account number that this transaction is to be posted to. If required use the drop down menu to search through the account file for the correct account. The account name will display in the description field.
- Description Enter a description of up to 25 characters to describe this particular transaction. If selected from the account file a description will display automatically.
- Debit Amount Enter the amount to be debited to the account chosen (no negative amounts permitted).
- Credit Amount Enter the amount to be credited to the account chosen ( no negative amounts permitted).

If the screen is filled, use the arrows to the right of the screen to scroll up and down the transactions.

Once a transaction has been completed, the Running Totals will be updated. If the journal is not balanced an error message will be displayed .

Note: Deleting Payment Journals Once a payment journal has been entered, the transaction cannot be deleted. In order to effectively 'delete' a transaction, change the values to '0'

Click OK to complete the entry and Close, to exit the screen

COMMERCIALLY CONFIDENTIAL

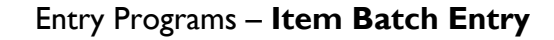

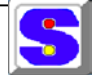

Accruals Batch Entry

Company Code <u>Click</u> on the drop down menu to search for an existing company code, double click on the selection to display the code and company name for verification. Or enter a valid company code.

| $\sim$                                                                           | Company Code: DC DEMONSTRATION COMPANY                                                                             |               |
|----------------------------------------------------------------------------------|----------------------------------------------------------------------------------------------------|---------------|
| Batch Type Options                                                               | Batch Details     Type:      Year:     Period:        Number:      Journals From:     To:        Date:      Closed |               |
| Select Type<br>C General<br>C Receipts<br>C Poyments<br>C Accruals<br>C Journals | Bank Details Bank Record: Br: Dep: NL Acct: Current Total:                                                         | -<br>h        |
| <u> </u>                                                                         | <u> </u>                                                                                                    | <u>C</u> lose |

Type:

<u>Click</u> on the drop down menu to search and in this instance select Accruals from the batch 'type' options and <u>click</u> OK [General] [Receipts] [Payments] [Accruals]

#### COMMERCIALLY CONFIDENTIAL

| Batch Number | If creating a new batch a number will be assigned automatically when the screen is complete. To |
|--------------|-------------------------------------------------------------------------------------------------|
|              | change an existing batch, enter the batch number of                                             |
|              | that batch or use the drop down menu to search                                                  |
|              | through existing batches. If an existing batch is used                                          |
|              | the Company Code and Date information be                                                        |
|              | displayed and cannot be changed.                                                                |

Date Enter a valid batch date in this field. This date determines the period that ALL the transactions in the batch will be posted to. The period that is chosen must be open ( as defined in the Company File ). Once the date has been entered, the Year and Period that corresponds to that date will be displayed automatically. As will the beginning and ending dates for that period. All journals that are entered in this batch must have dates within this period.

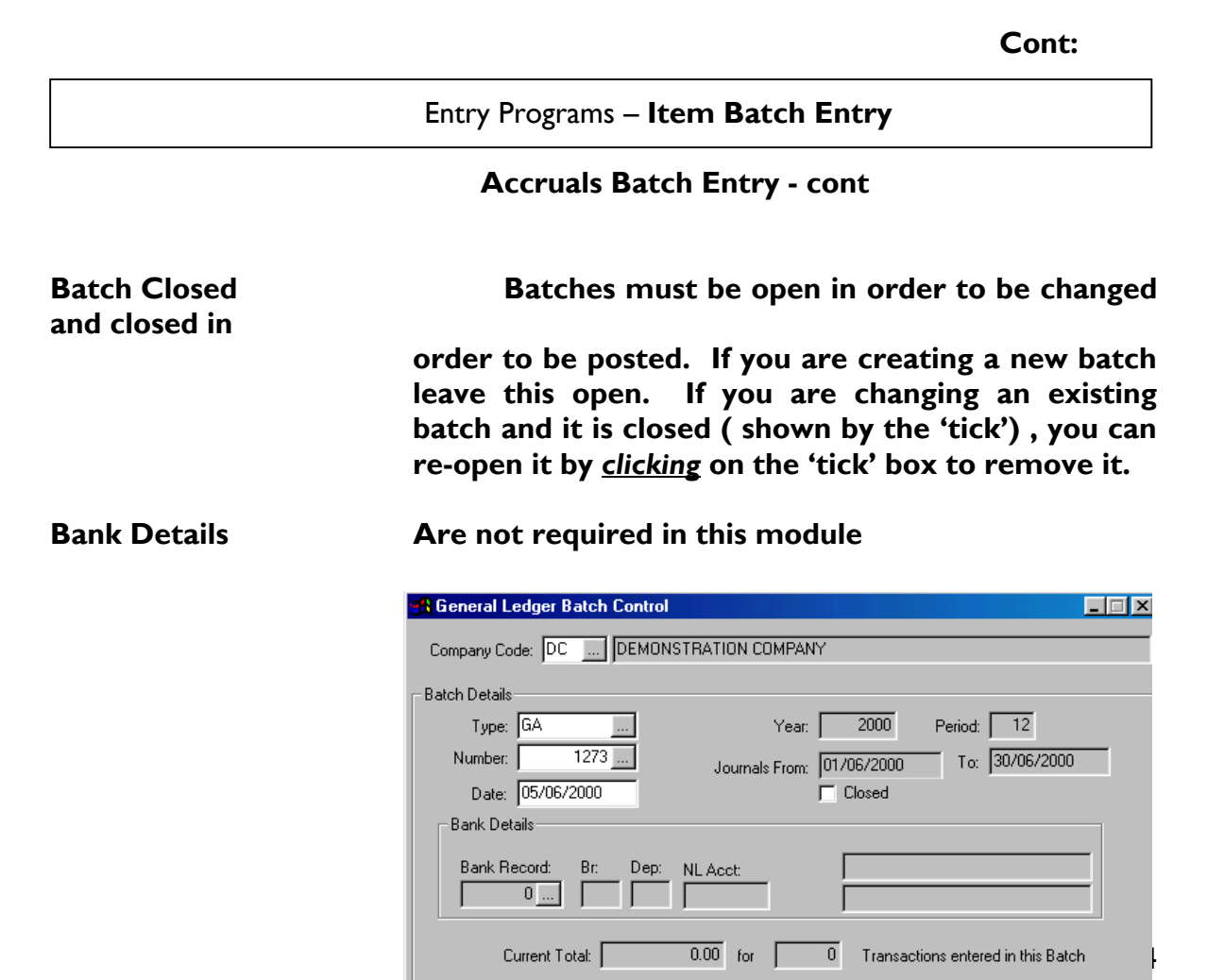

<u>Ο</u>Κ

Clear

Close

COMMERCIALLY CONFIDENTIAL

Once you have completed this screen, if a new batch is being created, a batch number will be asigned to this batch

When completed the Current Totals and number of transactions entered in the batch will be displayed

<u>Click</u> OK to open the Accrual Batch Entry Form

| Programs – | General Journa      | als (Accruals | s) Entry |                |                    |       |                                                               |  |
|------------|---------------------|---------------|----------|----------------|--------------------|-------|---------------------------------------------------------------|--|
| Item Batch | Batch and           | l Company     | I        |                | ournal Control     | C     | urrency Control                                               |  |
| Entry      | GA Batch No<br>1273 | o: F          | Period Y | 'ear N<br>2000 | lumber: Date:      | For   | ocal: STERLING<br>reign: Currency Select-<br>Currency Select- |  |
|            | DEMONST             | RATION CO     |          |                | Sattenn≊mur y - Co | Local | C Euro                                                        |  |
|            | Line Bran           | nch>> []      | ) / Dept | Account no     | >> Description     | Debit | Credit                                                        |  |
|            |                     |               |          |                |                    |       |                                                               |  |
|            |                     |               |          |                |                    |       |                                                               |  |

COMMERCIALLY CONFIDENTIAL

| Many details will be displayed automatically, such as Batch<br>Numbers, Company Code & Name, Period and Year                                                                                                    |
|----------------------------------------------------------------------------------------------------|
| If creating a new journal a jornal number will be assigned<br>automatically. To change an existing journal enter that<br>journal number here if known or use the drop down menu<br>to search through the file for existing journals.  |
| If this is a new journal, the batch date entered in the<br>previous screen will display as the default date. Accept<br>this date or enter a date for this journal that is within the<br>period originally defined by the batch dated. |
| Click on the drop down menu to select 'Y' (yes) 'N'                                                                                                    |
| Enter a description of up to 25 characters this payment                                                                                                    |
| The chosen local currency will be displayed, use the drop<br>down menu to select an a foreign currency if to be used in<br>this batch.                                                                                                |
|                                                                                                    |

### COMMERCIALLY CONFIDENTIAL

Cont:

#### Entry Programs – Item Batch Entry

### **Accruals Batch Entry - cont**

For new journals, the journal number will be assigned at this time. If the journal already exists, the last page of transactions for this journal will be displayed as well as the Running Totals ( number of lines, total debits and total credits).

| General Journals (Accri                                                                  | uals) Entry  |                                 |                                                                                     |                                                    | ×                                                                     |
|------------------------------------------------------------------------------------------|--------------|---------------------------------|-------------------------------------------------------------------------------------|----------------------------------------------------|-----------------------------------------------------------------------|
| Batch and Compa       GA Batch No:       1273       DC     Company C       DEMONSTRATION | Period<br>12 | Year Numi<br>2000 N<br>me Jourr | The Control<br>ber: Date:<br>72 06/06/2000<br>Incl in VAT Return<br>nal Description | Currency<br>Local: S<br>Foreign: S<br>Curr<br>Curr | Control<br>TERLING<br>TERLING<br>ency Select<br>ocal C Foreign<br>uro |
|                                                                                          |              |                                 | -                                                                                   | Local                                              |                                                                       |
| Line Branch >>                                                                           | Dept>>       | Account no >>                   | Description                                                                         | Debit                                              | Credit 🔺                                                              |
| 1 01                                                                                     | 01           | 10                              | SALES TAXABLE                                                                       | 0.00                                               | 100.00                                                                |
| 2 05                                                                                     | 05           | 503                             | MISC                                                                                | 200.00                                             | 0.00                                                                  |
|                                                                                          |              |                                 |                                                                                     |                                                    |                                                                       |
| 2                                                                                        |              |                                 |                                                                                     | 200.00                                             | 100.00                                                                |
|                                                                                          |              |                                 |                                                                                     | <u></u> K                                          | <u>C</u> lose                                                         |

The cursor will automatically start in the Line column of the first available row.

- Line If you are creating the first transaction of this journal, the Line number will be displayed when the line entry is completed, To change an existing transaction, enter the line number of an existing transaction ( it can be a transaction on another page), the whole line will be displayed to be changed by the user
- Branch If you are creating the first transaction of this journal, the default branch code for this company will be displayed. Accept this code or enter a valid branch code for the account number that this transaction will be posted to. Use the drop down menu to search the branch file for the correct branch. The branch name will display in the

#### COMMERCIALLY CONFIDENTIAL

description box and the branch code entered will be the default branch code used for the next transaction to be created.

Department If you are creating the first transaction of this journal, the default department code for the branch chosen above will display. Accept this code or enter a valid department code for the account number that this transaction will be posted to. Use the drop down menu to search the branch file for the correct department. The department name will display in the description box and the department code entered will be the default department code used for the next transaction to be created.

Cont:

Entry Programs – Item Batch Entry

### Accruals Batch Entry - cont

| Account       | Enter a valid account number that this transaction is to be<br>posted to. If required use the drop down menu to search<br>through the account file for the correct account. The<br>account name will display in the description field. |
|---------------|----------------------------------------------------------------------------------------------------|
| Description   | Enter a description of up to 25 characters to describe this particular transaction. If selected from the account file a description will display automatically.                                                                        |
| Debit Amount  | Enter the amount to be debited to the account chosen ( no negative amounts permitted).                                                                                                    |
| Credit Amount | Enter the amount to be credited to the account chosen (<br>no negative amounts permitted).                                                                                                    |

If the screen is filled, use the arrows to the right of the screen to scroll up and down the transactions.

Once a transaction has been completed, the Running Totals will be updated. If the journal is not balanced an error message will be displayed.

**Deleting Payment Journals** 

COMMERCIALLY CONFIDENTIAL

Once a payment journal has been entered, the journal transactions cannot be deleted. In order to effectively "delete" a transaction, change the transaction amount to '0'.

<u>Click</u> OK to complete the entry and Close to exit the screen

Entry Programs – Item Batch Entry

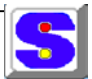

Standing Journals Entry

This module allows the user to enter journals that are repeated over a given period. For example, suppose that each month in a financial year, a depreciation expense is charged for the office equipment. Instead of entering this journal each month using the General Journals Entry module, this journal could be entered once, as a Standing Journal and, would be posted to the chosen Nominal Ledger accounts at the appropriate period.

### COMMERCIALLY CONFIDENTIAL

| 🚮 Stand   | ing Journals   | s Entry     |                 |             |         |              |           |               |               |          |
|-----------|----------------|-------------|-----------------|-------------|---------|--------------|-----------|---------------|---------------|----------|
| Journal   | Header Detail: | s           |                 |             |         |              |           |               |               |          |
| Compar    | ny: DC         | DEMON       | STRATION CO     | MPANY       |         | - Postings   |           | -             |               |          |
| Journal N | lo: 61         |             | Incl in VAT Re  | turn        |         | Post Eivery: | 1 M 1     | (D / M) From: | 30/05/2001    |          |
| - Updal   | tes            |             |                 |             |         | _            |           |               | Number of Pos | tings    |
| Last:     | 30/05/2001     | Next: 20/06 | :/2001 Final: 2 | 20/09/2001  | Posted: | on the       | 20 day    | of the month  | 5             |          |
| De        | escription: TE | ST AGAIN    |                 |             |         |              |           |               |               | <u> </u> |
|           |                |             |                 |             |         |              |           |               |               | ~        |
| Journal   | Details        |             |                 |             |         |              |           |               |               |          |
| Line      | Branch >>      | Dept>>      | Account >>      | Description |         |              |           | Debit Amt     | Credit Amt    |          |
| 1         | 01             | 01          | 10              | TESTING     |         |              |           | 250.00        | 0.00          |          |
| 2         | 01             | 01          | 20              | TESTING     |         |              |           | 0.00          | 250.00        | <u> </u> |
|           |                |             |                 |             |         |              |           |               |               | -        |
|           |                |             |                 |             |         |              |           |               |               |          |
|           |                |             |                 |             |         |              |           |               |               | +        |
|           |                |             |                 |             |         |              |           |               |               |          |
|           |                |             |                 |             |         |              |           |               |               | -        |
|           |                |             |                 |             |         |              |           | 250.00        | 250.00        | 1        |
|           |                |             |                 |             |         | Post All     | Post Curr | rent OK       | Clo:          | se       |

- Company Code If a default company was set up in the Control File, the default company code will display. Accept this code or enter a valid code of up to 2 characters. You can also <u>Click</u> onto the drop down menu to search for an existing company code, double click on the selection to enter and display the code and company name for verification.
- Standing Journal No If creating a new standing journal a number will be assigned automatically. To change an existing standing journal, enter that journal number here to display the details or use the drop down menu to search through existing standing journal files, select and enter
- Include in VAT Return <u>Click</u> on the drop down menu to select 'Y' (yes) 'N' (no)
- Post Every Enter a number from I- 31 to represent the frequency (in number of days or months) that this posting should occur. In the following field, enter 'D' for days and 'M' for months.
  - e.g. For a posting occurring once every month enter 'I'

& 'M'

### COMMERCIALLY CONFIDENTIAL

|                    | Cont:                                                                                                    |
|--------------------|----------------------------------------------------------------------------------------------------|
|                    | Entry Programs – <b>Item Batch Entry</b>                                                                                                    |
|                    | Standing Journals Entry - cont                                                                                                    |
| Date From          | Enter the date from which postings should begin.<br>( The period that this date represents MUST be<br>open ). The From Date is the Next Update Date                                  |
| Day of the Month   | This field will be displayed if you are posting on a monthly basis                                                                                                    |
| Number of Postings | Enter the number of times that this standing journal<br>should be posted ( from I to 9999 ). The Final<br>Update date will be calculated and displayed.                              |
| Last Update        | The date in this field represents the last time the<br>posting occurred. It is automatically updated when<br>the entry is complete and once posted cannot be<br>changed by the user. |
| Next Update        | The date in this field is automatically updated once<br>all of the schedules have been entered and <u>click</u> O.K                                                                  |
| Final Update       | The date in this field is automatically updated once all of the schedules have been entered and <u>click</u> O.K                                                                     |
| Posted             | Shows the number posted at that time                                                                                                    |

Sample completed form as shown below

| Standing Journa<br>Journal Header Det<br>Company: DC<br>Journal No: S<br>Updates<br>Last: Description: D | als Entry<br>ails<br>DEMON<br>Y<br>Next: 01/06 | ISTRATION CO<br>Incl in VAT Re<br>5/2000 Final: [0 | MPANY<br>turn<br>13/06/2000 0 | Postings<br>Post Every:<br>on the | 1<br>3 day | ✓ (D / M) From:<br>y of the month | 01/06/2000<br>Number of Post | ings |
|----------------------------------------------------------------------------------------------------|------------------------------------------------|----------------------------------------------------|-------------------------------|-----------------------------------|------------|-----------------------------------|------------------------------|------|
|                                                                                                    | ust Demonstra                                  | ang                                                |                               |                                   |            |                                   |                              | -    |
| Journal Details                                                                                          | [p                                             | [ ]                                                | B 12                          |                                   |            |                                   | 0.04.                        |      |
| Line Branch >>                                                                                           | Dept >>                                        | Account >>                                         |                               |                                   |            | Debit Amt                         | Lredit Amt                   | الشا |
| 2 01                                                                                                    | 01                                             | 215                                                |                               |                                   |            | 300.00                            | 240.00                       |      |
| 3 01                                                                                                    | 01                                             | 213                                                |                               |                                   |            | 500.00                            | 240.00                       |      |
| 4 01                                                                                                    | 01                                             | 1155                                               | BEPAIRS & MAINTENANCE         |                                   |            | 0.00                              | 560.00                       |      |
| 5 01                                                                                                    | 01                                             | 1090                                               | PRINTING AND STATIONERY       |                                   |            | 0.00                              | 120.00                       |      |
| 6 01                                                                                                    | 01                                             | 540                                                | BANK CHARGES                  |                                   |            | 120.00                            | 0.00                         |      |
| 7                                                                                                    |                                                |                                                    |                               |                                   |            |                                   |                              |      |
|                                                                                                    |                                                |                                                    |                               |                                   |            |                                   |                              | -    |
|                                                                                                    |                                                |                                                    |                               |                                   |            | 920.00                            | 920.00                       |      |
|                                                                                                    |                                                |                                                    |                               | Post All                          | Post Cur   | rent OK                           |                              | e:   |
|                                                                                                    |                                                |                                                    | creative e-software           |                                   |            |                                   |                              |      |

### COMMERCIALLY CONFIDENTIAL

For new standing journals, the standing journal number will be assigned and displayed at this time. If the journal already exists, the last page of transactions for this journal will be displayed, as well as the Running Totals ( number of lines, total debits and total credits)

The cursor will be placed in the line column of the 1st available row.

Cont:

|            | Entry Programs – <b>Item Batch Entry</b>                                                                                                    |
|------------|----------------------------------------------------------------------------------------------------|
|            | Standing Journals Entry - cont                                                                                                    |
| Line       | If you are creating a new entry, the line number will<br>be displayed automatically as well as the branch and<br>department number. If you are working on an<br>existing transaction, use the drop down menu to<br>search and select for an existing transaction                                                                                                    |
| Branch     | If you are creating the first transaction of this<br>journal, the default branch code for this company (if<br>it exists) will display. Accept this code or enter a<br>valid code for the account number that this<br>transaction will be posted to. Use the drop down<br>menu to search through the branch file for the<br>correct branch. The branch name will display in the<br>description field. The branch code entered here will<br>be the default branch code used for the next<br>transaction created. |
| Department | If you are creating the first transaction of this<br>journal, the default department code for the branch<br>chosen above (if it exists) will display. Accept this<br>code or enter a valid department code for the<br>account number that this transaction will be posted<br>to. Use the drop down menu to search through the<br>department file for the correct department. The<br>department name will display in the description                                                                            |

#### COMMERCIALLY CONFIDENTIAL

field. The department code entered here will be the default department code used for the next transaction that is created.

- Account Enter a valid Account Number that this transaction is to be posted to. The drop menu may be used to search through the account file for the correct account. The account name will display in the Description field
- Description Displays automatically see above
- Debit Amount Enter the amount that is to be debited to the account chosen. (no negative amounts are permitted)
- Credit Amount Enter the amount that is to be credited to the chosen account ( no negative amounts are permitted )

Once all of the journals have been entered for this batch the user has the option to :

- Post All Post all the journals entered
- Post Current Post those journals shown to date

#### Cont:

### Entry Programs – Item Batch Entry

### **Standing Journals Entry - cont**

| Г | Journal I                                            | Header Detail                                                        | s                                                       |                                                       |                                                                                                    | - Postingo                            |          |                                                                   |                                                                    |
|---|------------------------------------------------------|----------------------------------------------------------------------|---------------------------------------------------------|-------------------------------------------------------|----------------------------------------------------------------------------------------------------|---------------------------------------|----------|-------------------------------------------------------------------|--------------------------------------------------------------------|
|   | Compar                                               | ny: DC                                                               | DEMON                                                   | ISTRATION CO                                          | IMPANY                                                                                                    | Post Eugrar 1                         |          |                                                                   | 01/06/2000                                                         |
| J | ournal N                                             | lo: 9]                                                               | M                                                       | Incl in VAT Re                                        | turn                                                                                                    | FOSCE VEIS.                           | <u> </u> |                                                                   | 10170072000                                                        |
|   | Updat                                                | es                                                                   |                                                         |                                                       | Postodi                                                                                                    |                                       |          | <i>.</i>                                                          | Number of Pos                                                      |
|   | Last [                                               |                                                                      | Next 01/08                                              | 5/2000 Final 0                                        | 03/06/2000                                                                                                    | on the j 3                            | s day d  | or the month                                                      |                                                                    |
|   | 1                                                    |                                                                      |                                                         |                                                       |                                                                                                    |                                       |          |                                                                   |                                                                    |
|   | De                                                   | scription: Jus                                                       | st Demonstra                                            | ting                                                  |                                                                                                    |                                       |          |                                                                   |                                                                    |
|   |                                                      |                                                                      |                                                         |                                                       |                                                                                                    |                                       |          |                                                                   |                                                                    |
|   |                                                      |                                                                      |                                                         |                                                       |                                                                                                    |                                       |          |                                                                   |                                                                    |
|   |                                                      |                                                                      |                                                         |                                                       |                                                                                                    |                                       |          |                                                                   |                                                                    |
|   | Journal [                                            | ,<br>Details                                                         |                                                         | 1                                                     |                                                                                                    |                                       |          |                                                                   |                                                                    |
|   | Journal (<br>Line                                    | )<br>Details<br>Branch >>                                            | Dept >>                                                 | Account >>                                            | Description                                                                                                    |                                       | [        | Debit Amt                                                         | Credit Amt                                                         |
|   | Journal (<br>Line<br>1                               | Details<br>Branch >><br>01                                           | Dept >><br>01                                           | Account >><br>30                                      | Description<br>SALES EXEMPT                                                                                                    |                                       |          | Debit Amt<br>300.00                                               | Credit Amt<br>0.00                                                 |
|   | Journal [<br>Line<br>1<br>2                          | Details<br>Branch >><br>01<br>01                                     | Dept >><br>01<br>01                                     | Account >><br>30<br>215                               | Description<br>SALES EXEMPT<br>PURCHASES - PAPER                                                                                          |                                       |          | Debit Amt<br>300.00<br>0.00                                       | Credit Amt<br>0.00<br>240.00                                       |
|   | Journal (<br>Line<br>1<br>2<br>3                     | Details<br>Branch >><br>01<br>01<br>01                               | Dept >><br>01<br>01<br>01                               | Account >><br>30<br>215<br>20                         | Description<br>SALES EXEMPT<br>PURCHASES - PAPER<br>SALES NON TAXABLE                                                                     |                                       |          | Debit Amt<br>300.00<br>0.00<br>500.00                             | Credit Amt<br>0.00<br>240.00<br>0.00                               |
|   | Journal [<br>Line<br>1<br>2<br>3<br>4                | Details<br>Branch >><br>01<br>01<br>01<br>01<br>01                   | Dept >><br>01<br>01<br>01<br>01<br>01                   | Account >><br>30<br>215<br>20<br>1155                 | Description<br>SALES EXEMPT<br>PURCHASES - PAPER<br>SALES NON TAXABLE<br>REPAIRS & MAINTENANCE                                            |                                       |          | Debit Amt<br>300.00<br>0.00<br>500.00<br>0.00                     | Credit Amt<br>0.00<br>240.00<br>0.00<br>560.00                     |
|   | Journal I<br>Line<br>1<br>2<br>3<br>4<br>5           | Details<br>Branch >><br>01<br>01<br>01<br>01<br>01<br>01             | Dept >><br>01<br>01<br>01<br>01<br>01<br>01             | Account >><br>30<br>215<br>20<br>1155<br>1090         | Description<br>SALES EXEMPT<br>PURCHASES - PAPER<br>SALES NON TAXABLE<br>REPAIRS & MAINTENANCE<br>PRINTING AND STATIONERY                 | ,                                     |          | Debit Amt<br>300.00<br>0.00<br>500.00<br>0.00<br>0.00             | Credit Amt<br>0.00<br>240.00<br>0.00<br>560.00<br>120.00           |
|   | Journal I<br>Line<br>1<br>2<br>3<br>4<br>5<br>6      | Details<br>Branch >><br>01<br>01<br>01<br>01<br>01<br>01<br>01<br>01 | Dept >><br>01<br>01<br>01<br>01<br>01<br>01<br>01<br>01 | Account >><br>30<br>215<br>20<br>1155<br>1090<br>540  | Description<br>SALES EXEMPT<br>PURCHASES - PAPER<br>SALES NON TAXABLE<br>REPAIRS & MAINTENANCE<br>PRINTING AND STATIONERY<br>BANK CHARGES | 1                                     |          | Debit Amt<br>300.00<br>0.00<br>500.00<br>0.00<br>0.00<br>120.00   | Credit Amt<br>0.00<br>240.00<br>0.00<br>560.00<br>120.00<br>0.00   |
|   | Journal I<br>Line<br>1<br>2<br>3<br>4<br>5<br>6<br>7 | Details<br>Branch >><br>01<br>01<br>01<br>01<br>01<br>01<br>01<br>01 | Dept >><br>01<br>01<br>01<br>01<br>01<br>01<br>01       | Account >><br>30<br>215<br>20<br>1155<br>1090<br>540  | Description<br>SALES EXEMPT<br>PURCHASES - PAPER<br>SALES NON TAXABLE<br>REPAIRS & MAINTENANCE<br>PRINTING AND STATIONERY<br>BANK CHARGES | · · · · · · · · · · · · · · · · · · · |          | Debit Amt<br>300.00<br>500.00<br>0.00<br>0.00<br>120.00           | Credit Amt<br>0.00<br>240.00<br>560.00<br>120.00<br>0.00           |
|   | Journal I<br>Line<br>1<br>2<br>3<br>4<br>5<br>6<br>7 | Details<br>Branch >><br>01<br>01<br>01<br>01<br>01<br>01<br>01       | Dept >><br>01<br>01<br>01<br>01<br>01<br>01<br>01       | Account >><br>30<br>215<br>200<br>1155<br>1090<br>540 | Description<br>SALES EXEMPT<br>PURCHASES - PAPER<br>SALES NON TAXABLE<br>REPAIRS & MAINTENANCE<br>PRINTING AND STATIONERY<br>BANK CHARGES | {                                     |          | Debit Amt<br>300.00<br>500.00<br>0.00<br>0.00<br>120.00           | Credit Amt<br>0.00<br>240.00<br>560.00<br>120.00<br>0.00           |
|   | Journal I<br>Line<br>1<br>2<br>3<br>4<br>5<br>6<br>7 | Details<br>Branch >><br>01<br>01<br>01<br>01<br>01<br>01<br>01<br>01 | Dept >><br>01<br>01<br>01<br>01<br>01<br>01<br>01       | Account >><br>30<br>215<br>200<br>1155<br>1090<br>540 | Description<br>SALES EXEMPT<br>PURCHASES - PAPER<br>SALES NON TAXABLE<br>REPAIRS & MAINTENANCE<br>PRINTING AND STATIONERY<br>BANK CHARGES | 1                                     |          | Debit Amt<br>300.00<br>500.00<br>0.00<br>0.00<br>120.00<br>920.00 | Credit Amt<br>0.00<br>240.00<br>560.00<br>120.00<br>0.00<br>920.00 |

COMMERCIALLY CONFIDENTIAL

Note: Deleting Standard Journals Once a standing journal has been entered, the individual transactions within the journal cannot be deleted. In order to effectively 'Delete' a transaction, change the transaction amount to '0'

Entry Programs – Item Batch Entry

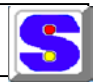

**Periodic Payments** 

This module allows the user to enter payments that are repeated over a given period. Instead of entering the payment each month using the General Journals Entry or Batch Entry program, the payment information could be entered
#### COMMERCIALLY CONFIDENTIAL

once, as a Periodic Payment and would be posted to the chosen Nominal ledger accounts at the appropriate period

| 🙀 Period Payments (Standing)      |                  |             |               | _ 🗆 🗵        |
|-----------------------------------|------------------|-------------|---------------|--------------|
| Journal Details                   |                  | Pf          | P Payment No: |              |
| Bank: Bank N/LA                   | cct / Details:   |             |               |              |
| Reference:                        | Payee:           |             |               |              |
| Description:                      |                  |             |               |              |
| Debit Account and Posting Details |                  |             |               |              |
| Acct No: Br:                      | Dept: Acct Name: |             |               |              |
| Post Every Days / Mths            | From Date:       |             | Day           | of the Month |
| Last Update:                      | Next Update:     | Fir         | nal Update:   |              |
| Payment Details                   |                  |             |               |              |
| payments of                       | until            | totalling 🗍 | 0.00          |              |
| payments of                       | until            | totalling 🗍 | 0.00          |              |
| payments of                       | until            | totalling 🗍 | 0.00          |              |
| payments of                       | until            | totalling 🗍 | 0.00          |              |
| payments of                       | until            | totalling   | 0.00          |              |
| payments of                       | until            | totalling   | 0.00          |              |
|                                   |                  | OK          | Close         | Post         |

Company Code If a default company was set up in the Control File, the default company code will display. Accept this code or enter a valid code of up to 2 characters. You can also 'Click' onto the drop down menu to search for an existing company file, double click on the selection to enter and display the code The company name will display automatically, for verification.

PP Payment No If creating a new periodic payment a number will be generated automatically. To *change* an existing payment, enter its number here if known or use the drop down menu to search through the file for existing periodic payments.

**Note:** Once a periodic payment has been posted, it cannot be changed. It can only be allowed to expire or deleted. To effectively change a periodic payment, delete the old one and create a new one with the changes.

#### COMMERCIALLY CONFIDENTIAL

| Cont:                |                                                                                                    |
|----------------------|----------------------------------------------------------------------------------------------------|
|                      | Entry Programs – <b>Item Batch Entry</b>                                                                                                    |
|                      | Periodic Payments - cont                                                                                                    |
| Bank Account         | Enter a valid Bank Account code of up to 10<br>characters. Use the drop down menu to search<br>through the bank account file for the correct<br>account. The bank name will display automatically,<br>for verification                                                                                  |
| Reference            | Enter a reference of up to 10 characters to<br>represent this series of payments. If you do not<br>enter a reference number, one will be created by<br>the system when the periodic payment record is<br>saved                                                                                          |
| Рауее                | Enter the name of the payee for these payments                                                                                                    |
| Description          | A description of up to 25 characters may be used to describe the transaction                                                                                                    |
| Debit Account & Post | Payments                                                                                                    |
| Account Number       | Enter the Account number Branch and Department<br>of the account to be debited each time this periodic<br>payment is posted. Use the drop down menu to<br>search through the branch, department and account<br>files to find the appropriate choices. The account<br>name will display for verification |
| Post Every           | Enter a number from 1 to 9999 to represent the<br>frequency (in number of days or months) that this<br>payment should occur. In the following field, enter<br>'D' for day or 'M' for month as required. For<br>example, if the posting should occur once every<br>month, enter '1' & 'M'                |
| Date From            | Enter the date from which postings should begin.<br>The period that this date represents MUST be open.<br>The 'From' Date is the Next Update Date                                                                                                    |

#### COMMERCIALLY CONFIDENTIAL

| Day of the Month | This field will be displayed if you are posting on a monthly basis                                                                                          |
|------------------|----------------------------------------------------------------------------------------------------|
| Last Update      | The date in this field represents the last time the posting occurred. It is automatically updated when the schedules have been entered and <u>click</u> O.K |
| Next Update      | The date in this field is automatically updated once all of the schedules have been entered and <u>click</u> O.K                                            |
| Final Update     | The date in this field is automatically updated once all of the schedules have been entered and <u>click</u> O.K                                            |

| Entry Programs – Item Batch Entry | Entry | Programs – | Item | Batch | Entry |  |
|-----------------------------------|-------|------------|------|-------|-------|--|
|-----------------------------------|-------|------------|------|-------|-------|--|

Cont:

#### **Periodic Payments - cont**

a sample completed screen shown below

| 🛃 Period Payments (St                        | anding)           |                            |                    |                    |              |
|----------------------------------------------|-------------------|----------------------------|--------------------|--------------------|--------------|
| – Journal Details                            |                   |                            |                    |                    |              |
| Company: DC                                  | DEMONSTRATIO      | N COMPANY                  | 4                  | . PP Payment No:   |              |
| Bank: 1                                      | Bank N/L Acct / D | etails: 0                  |                    |                    |              |
| Reference: 54321                             | P                 | ayee: J Smith              |                    |                    |              |
| Description: testing descri                  | ption 26 sept     |                            |                    |                    |              |
| <ul> <li>Debit Account and Postin</li> </ul> | g Details         |                            |                    |                    |              |
| Acct No: 824                                 | Br: 01 01         | <br>Dept: Acct Na          | me: INSURANCE - MI | OTOR VEHICLES      |              |
| Post Every Days                              | / Mths 🚺          | <ul> <li>From D</li> </ul> | ate: 01/06/2000    | Day 25             | of the Month |
| Last Upda                                    | te:               | Next Upd                   | ate: 25/10/2000    | Final Update: 25/0 | 2/2001       |
| Payment Details                              |                   |                            |                    |                    |              |
| 1 payments of                                | 100.00            | until 25/06/20             | 100 totalling      | 100.00             |              |
| 2 payments of                                | 74.35             | until 25/08/20             | 100 totalling      | 148.70             |              |
| 6 payments of                                | 23.50             | until 25/02/20             | 101 totalling      | 141.00             |              |
| 0 payments of                                | 0.00              | until                      | totalling          | 0.00               |              |
| 0 payments of                                | 0.00              | until                      | totalling          | 0.00               |              |
| 0 payments of                                | 0.00              | until                      | totalling          | 0.00               |              |
| <u>.</u>                                     |                   |                            | 0                  | Close              | Post         |

Note: Up to 6 different payment schedules may exist for a periodic payment. Enter the number of payments and the payment amount for each schedule. The program will calculate the '*until*' date and the '*total*' schedule amounts.

Once all of the payment schedules have been entered, the program will assign a PP Payment Number to this periodic payment (if it is a new one), and update the Final Update field

|                                      | Confirm    |                     | X  |
|--------------------------------------|------------|---------------------|----|
| USER MANUAL for the SOLPRINT NOMINAL | ?          | Delete this record? | .Е |
| COMMERCIALLY CONFIDENTIA             | <u>Y</u> e | s <u>N</u> o        |    |

| Post                       | When the periodic payment schedule is<br>complete and ready to be posted, <u>click</u> once<br>on Post                                                                                                    |
|----------------------------|----------------------------------------------------------------------------------------------------|
| Changing Periodic Payments | Once a Periodic Payment has been posted,<br>information within the periodic payment<br><u>cannot</u> be changed. You must expire or<br>delete the periodic payment and re-enter a<br>new one, if desired. |
| Deleting Periodic Payment  | If you wish to remove the Periodic Payment,<br><u>click on</u><br>Delete found on the tool bar and Yes to the<br>'Delete this record'                                                                     |

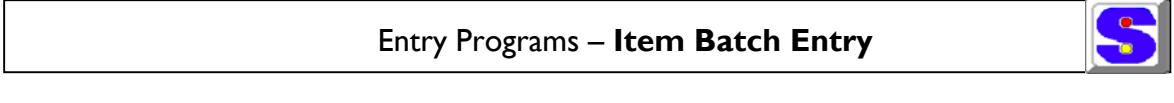

**Batch Posting** 

This module is used to Post transactions entered into General Journal, Payment, Receipt and Accruals batches. The account balances are updated and the bank transaction file is updated for transactions in the Payment and Receipt batches. The historical transaction file is also updated

## COMMERCIALLY CONFIDENTIAL

| 🚜 Nominal L    | edger Batch Post |          |           |         |             |      |         |        |         |        |        |       |             |
|----------------|------------------|----------|-----------|---------|-------------|------|---------|--------|---------|--------|--------|-------|-------------|
| Company / B    | atch             | Batch Se | elect     |         |             |      |         |        |         |        |        |       |             |
| DC             | Company          | Туре     | No        | Year    | Period      | Date | No Jou  | urnals | Run Cre | dits   | Posted |       | Post        |
| DEMONSTR4      | ATION COMPANY    |          |           |         |             |      |         |        |         |        |        |       | Un Post     |
| Year           | Period           |          |           |         |             |      |         |        |         |        |        |       | Show Posted |
| 2001           |                  |          |           |         |             |      |         |        |         |        |        | -     | Γ           |
| - G/L Batch Ty | /pe              |          |           |         |             |      |         |        |         |        |        |       |             |
| General        | C Receipts       |          |           |         |             |      |         |        |         |        |        |       |             |
| C Payments     |                  |          |           |         |             |      |         |        |         |        |        |       |             |
| Header Selec   | st               |          |           |         |             |      |         |        |         |        |        |       |             |
| Payee          | Ref              |          |           | Jour N  | o Dal       | (e C | iredits | Debits |         | Cheque | No     | ┶     | Edit / Show |
|                |                  |          |           |         |             |      |         |        |         |        |        |       |             |
|                |                  |          |           |         |             |      |         |        |         |        |        |       |             |
| I              |                  |          |           |         |             |      |         |        |         |        |        | Ļ     |             |
|                |                  |          |           |         |             |      |         |        |         |        |        |       |             |
| Line Items     |                  |          |           |         |             |      |         |        |         |        |        |       |             |
| Line Bran      | nch Code Dept C  | ode>>    | Account N | lo >> [ | )escription | 1    |         |        | Det     | oit    | C      | redit |             |
|                |                  |          |           |         |             |      |         |        |         |        |        |       |             |
|                |                  |          |           |         |             |      |         |        |         |        |        |       |             |
|                |                  |          |           |         |             |      |         |        |         |        |        |       | <b>_</b>    |
|                |                  |          |           |         |             |      |         |        |         |        |        |       |             |

#### A batch can be posted only if the following conditions have been satisfied:

- 1) The relevant batch is closed
- 2) A batch transaction list has been printed for the batch
- 3) There are no 'out of balance' journals in the batch

Cont:

## Entry Programs – Item Batch Entry

#### **Batch Posting - cont**

### COMMERCIALLY CONFIDENTIAL

| Company / Batch- |              | Batch S | elect     |        |                  |              |       |                  |              |        |        | _   |           |
|------------------|--------------|---------|-----------|--------|------------------|--------------|-------|------------------|--------------|--------|--------|-----|-----------|
| C Comp           | anv          | Туре    | No        | Year   | Period           | Date         |       | No Journals      | Run Cr       | edits  | Posted |     | Post      |
|                  |              | GR      | 1257      | 2000   | 12               | 01/06/2      | 2000  |                  | 0            | 0.00   |        |     | Lin Dee   |
| EMONOTIATION     | SOMI ANT     | GR      | 1259      | 2000   | 12               | 01/06/2      | 2000  |                  | 0            | 0.00   |        |     | Un Pos    |
| ear              | Period       | GR      | 1262      | 2000   | 12               | 01/06/2      | 2000  |                  | 0            | 0.00   |        |     | Show Pos  |
| 2000             | 12           | GR      | 1263      | 2000   | 12               | 01/06/2      | 2000  |                  | 0            | 0.00   |        |     | Г         |
|                  |              | GR      | 1264      | 2000   | 12               | 01/06/2      | 2000  |                  | 0            | 0.00   |        |     |           |
| i/L Batch Type   |              | GR      | 1265      | 2000   | 12               | 02/06/2      | 2000  |                  | 0            | 0.00   |        |     |           |
| ) General 🛛 👁 F  | leceipts     | GR      | 1266      | 2000   | 12               | 01/06/2      | 2000  |                  | 1            | 0.00   |        |     |           |
| 🕽 Payments 🛛 🔿 A | coruals      | GR      | 1267      | 2000   | 12               | 02/06/2      | 2000  |                  | 1            | 120.00 |        | •   |           |
| Payee<br>SMITH   | Ref<br>12345 |         |           | Jour N | o Dal<br>71 02/0 | e<br>16/2000 | Credi | ts Del<br>120.00 | oits<br>0.00 | Cheque | No     |     | Edit / Sł |
|                  |              |         |           |        |                  |              |       |                  |              |        |        |     |           |
|                  |              |         |           |        |                  |              |       |                  |              |        |        |     |           |
|                  |              |         |           |        |                  |              |       |                  |              |        |        | -   |           |
| ine Itees        |              |         |           |        |                  |              |       |                  |              |        |        |     |           |
| Line Branch Coc  | le Dept Cor  | le>>    | Account N |        | )escription      |              |       |                  | De           | bit    | Cre    | dit |           |
| 1 05             | 05           |         |           | 10 S/  | ALES TAX         | ABLE         |       |                  |              |        | 0.00   |     | 120.00    |
|                  |              |         |           |        |                  |              |       |                  |              |        |        |     |           |
|                  |              |         |           |        |                  |              |       |                  |              |        |        |     |           |

#### Sample completed Batch Posting Screen

| Post Batches from Company | The default company code and name will display. Accept this company or enter a valid company code of up to 2 characters.                                                                                                    |
|---------------------------|----------------------------------------------------------------------------------------------------|
| Year / Period             | The open periods for the company will be<br>displayed. Accept these periods or enter a<br>new range. The range chosen <i>must</i> be open<br>periods ( as defined in the company file )                                                                                                    |
| Post Batch Type           | Using the cursor, select the batch type from:<br>General. Receipts, Payments or Accruals.                                                                                                    |
| Batch Select              | All un-posted batches for type and company<br>selected will be displayed in the 'Batch Select'<br>panel, showing all relevant details. As the line<br>of an individual batch number is selected,<br>further details from the transaction are also<br>displayed in the 'Header Select' and 'Line Item'<br>panels and yet further detail is shown in the '<br>Line Item' panel. |
| Post Batch                | Having selected the batch to be posted <u>click</u><br>on <b>Post</b>                                                                                                    |

#### COMMERCIALLY CONFIDENTIAL

**Un Post/Show Posted** 

To see batches that have been posted, <u>click</u> on Show Posted to display them and if required, <u>click</u> on Un-Post to unpost them.

### COMMERCIALLY CONFIDENTIAL

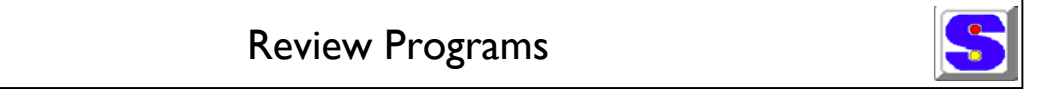

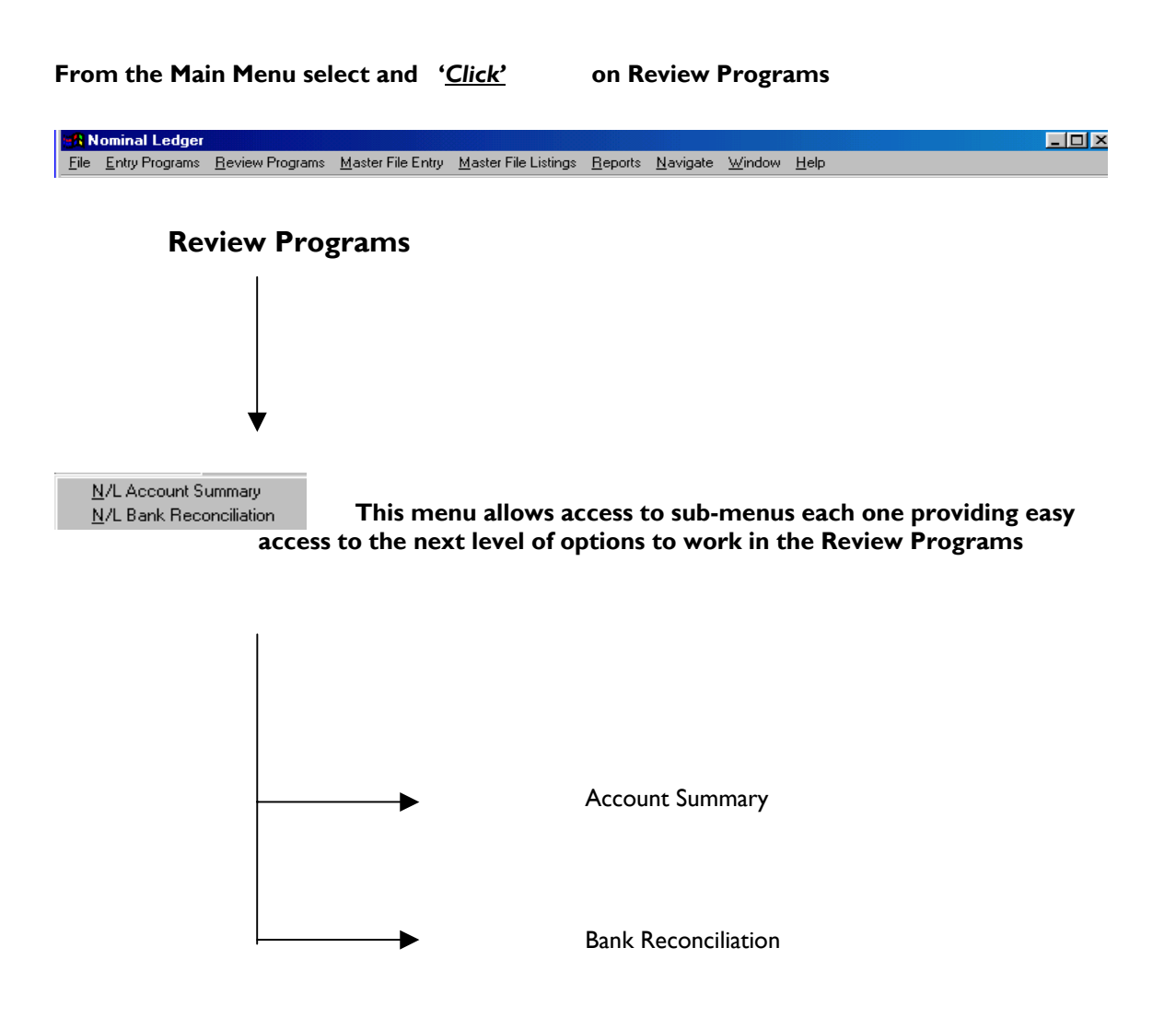

COMMERCIALLY CONFIDENTIAL

The following pages will take the user through the N/L 'Review Programs' step by

Review Programs – Account Summary

5

Account Summary

The account summary allows the user to review Nominal Ledger Accounts in any period of a financial year, displaying a range of information including posted and un-posted totals

Company Select or enter the Company Code, Branch and Department

Year Select and enter the relevant financial year

Account Number From the drop down menu, select the Account number required. The amounts allocated to that account number will be displayed in each period, as well as budget and cash flow values, if required

|   |                  | 3 | G/L A     | count S   | ummary                                                                                                    |            |                     |                                                                                                    |               | _             | □ × |
|---|------------------|---|-----------|-----------|----------------------------------------------------------------------------------------------------|------------|---------------------|----------------------------------------------------------------------------------------------------|---------------|---------------|-----|
| F |                  |   | Company   | DEMONS    | TBATION COMP                                                                                                    | PANY       | Branch              | DEMO BRANCH                                                                                                    |               | Year 2001     |     |
|   | Note             |   | ept<br>01 | DEMO DI   | EPARTMENT                                                                                                    | A/         | count No:<br>4029 1 | FRADE CREDIT                                                                                                    | ORS           | 1             |     |
|   | Prov Amnt        |   |           |           |                                                                                                    |            |                     |                                                                                                    |               |               |     |
|   | Amounts entered  |   | Opening   | Balances: | 0.00                                                                                                    | 0.00       | 0.00                |                                                                                                    |               |               |     |
|   |                  | ſ | Period    | Month     | Total Amt                                                                                                    | Actual Amt | Prov Amt            | Budget Amt                                                                                                    | Cash Flow Bud | Last Year Act |     |
|   | Actual Amt       |   | 1         | July      | -2585.00                                                                                                    | 0.00       | -2585.00            | 0.00                                                                                                    | 0.00          | 0.00          |     |
|   | Amounts Postad   |   | 2         | Aug       | -3841.99                                                                                                    | 0.00       | -3841.99            | 0.00                                                                                                    | 0.00          | 0.00          |     |
|   | Aniounts Fosted  |   | 3         | Sep       | -2408.00                                                                                                    | 0.00       | -2408.00            | 0100                                                                                                    | 0.00          | 0.00          |     |
|   |                  |   | 4         | Uct       | -117.50                                                                                                    | 0.00       | -117.50             | 0.00                                                                                                    | 0.00          | 0.00          |     |
|   | Total Amnt       |   | 5         | Nov       | 0.00                                                                                                    | 0.00       | 0.00                | 0.00                                                                                                    | 0.00          | 0.00          |     |
|   | Above Combined   |   | 7         | Jan       | -4 69                                                                                                    | 0.00       | -4.69               | 0.00                                                                                                    | 0.00          | 0.00          |     |
|   | Above combined   |   | . 8       | Feb       | -6924.64                                                                                                    | 0.00       | -6924.64            | 0.00                                                                                                    | 0.00          | 0.00          |     |
|   |                  |   | 9         | Mar       | -5877.26                                                                                                    | 0.00       | -5877.26            | 0.00                                                                                                    | 0.00          | 0.00          |     |
| G | Running Totals   |   | 10        | Apr       | -55.24                                                                                                    | 0.00       | -55.24              | 0.00                                                                                                    | 0.00          | 0.00          |     |
| Ч | Select/De-Select |   | 11        | May       | -2408.00         0.00         -2408.00         0.00         0.00         0.00         0.00         0.00         0.00         0.00         0.00         0.00         0.00         0.00         0.00         0.00         0.00         0.00         0.00         0.00         0.00         0.00         0.00         0.00         0.00         0.00         0.00         0.00         0.00         0.00         0.00         0.00         0.00         0.00         0.00         0.00         0.00         0.00         0.00         0.00         0.00         0.00         0.00         0.00         0.00         0.00         0.00         0.00         0.00         0.00         0.00         0.00         0.00         0.00         0.00         0.00         0.00         0.00         0.00         0.00         0.00         0.00         0.00         0.00         0.00         0.00         0.00         0.00         0.00         0.00         0.00         0.00         0.00         0.00         0.00         0.00         0.00         0.00         0.00         0.00         0.00         0.00         0.00         0.00         0.00         0.00         0.00         0.00         0.00         0.00         0.00         0.00 |            |                     |                                                                                                    |               |               |     |
|   |                  |   | 12        | Jun       | 0.00                                                                                                    | 0.00       | 0.00                | Junt No:         TRADE CREDITORS           4029         TRADE CREDITORS           0.00         0.00           100 Amt         Budget Amt         Cash Flow Bud         Last Year Act           -2585.00         0.00         0.00         0.00           -3841.99         0.00         0.00         0.00           -2408.00         000         0.00         0.00           -117.50         0.00         0.00         0.00           0.00         0.00         0.00         0.00           -6324.64         0.00         0.00         0.00           -6324.64         0.00         0.00         0.00           -5877.26         0.00         0.00         0.00           -2883.24         0.00         0.00         0.00           0.00         0.00         0.00         0.00 |               |               |     |
|   | to display       |   | Show H    | Hist      | 🔲 Running Tot                                                                                                    | als        |                     |                                                                                                    |               | <u>C</u> lose |     |

#### COMMERCIALLY CONFIDENTIAL

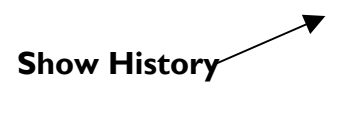

By selecting a period by its line and <u>clicking</u> on Show Hist, details of what makes up the amount will be displayed.

<u>Click</u> on Show Details to drill down for further analysis

| Credit: 100 |              |           |            | Cheque No<br>Debit: 100 |        | _  |
|-------------|--------------|-----------|------------|-------------------------|--------|----|
| Journal No  | Journal Date | Amount    | Batch Type | Batch No                | Status | Ŀ  |
| 3           | 01/09/2000   | 100.00    | GJ         | 1254                    | PR     | Ī  |
| 9           | 04/09/2000   | -600.00   | DI         | 1245                    | PR     |    |
| 10          | 08/09/2000   | -120.00   | DI         | 1246                    | PR     |    |
| 33          | 10/09/2000   | -100.00   | DI         | 1302                    | PR     |    |
| 11          | 11/09/2000   | -15000.00 | DI         | 1255                    | PB     |    |
| 12          | 12/09/2000   | -500.00   | DI         | 1256                    | PR     |    |
| 13          | 13/09/2000   | -2000.00  | DI         | 1257                    | PR     |    |
|             |              | 50.45.00  | DI.        | 1071                    | 00     | TÊ |

All /Prov /Actual Select one of these options to filter the search further

Close to exit the review screens

Review Programs – Bank Reconciliation

5

Bank Reconciliation

This program allows the user to reconcile the information held in the system with a bank statement . The screen displays all outstanding payments/receipts associated with that account.

Bank Code Enter the relevant bank code number or select and enter one from the drop down menu file. The Company code

#### COMMERCIALLY CONFIDENTIAL

and Bank Account number will display automatically for verification.

Opening Balance The opening balance would normally be the closing balance from the previous reconciliation, or enter the amount here

#### Closing Balance Enter the statement closing balance

| Dank CO     | ide.   000000 |            | -       | company code        |         | -       | Acc: NO. 1040004 |           |
|-------------|---------------|------------|---------|---------------------|---------|---------|------------------|-----------|
| ening Balar | nce:          | 0.00       | Targ    | jet Closing Balance | .0.00   | Cleared | d Balance        | 0.00      |
| Bank Charg  | ges:          | 0.00       | Ī       | Interest Earned     | t: 0.00 | D       | ifference:       | 0.00      |
| Item Date   | Batch No      | Batch Type | Item No | Reference           | Amount  | Payee   | Description      | Presented |
| 9/08/2000   | 1252          | DR         | 3       | 111333              | 250     |         | 01TEST           |           |
| 38/09/2000  | 1247          | DR         | 1       | 98798               | 100     |         | BBBUILDE         |           |
| J8/09/2000  | 1247          | DR         | 2       | 12123               | 50      |         | UTTEST           |           |
| 13/09/2000  | 1258          | UR         | 4       | 7986987             | 1200    |         | ULLEST           |           |
| 13/03/2000  | 1260          | CP         | 2       | 168727              | -47     |         | NUP<br>DALED     |           |
| 13/03/2000  | 1260          | LP         | 3       | 168727              | -300    |         | DALEP            |           |
| .0/03/2000  |               |            | 4       |                     |         |         |                  |           |
|             |               |            |         |                     |         |         |                  |           |
|             |               |            |         |                     |         |         |                  |           |

Bank Charges Enter bank charges and interest earned if required (Note: assumes accounts are set up in the Company Master File)

Presented 'Tick' the items that have been presented and as shown on the Statement , the total presented and un-presented will display

See the example following :

Cont:

Review Programs – Bank Reconciliation

#### COMMERCIALLY CONFIDENTIAL

Bank Reconciliation - Cont

## Presented <u>Tick</u> the items that have been presented according to the Statement, the total presented and un-presented will display at the bottom of the screen.

Differences

Will display any differences

| Bank Lo     | de:  DC0505 |            | 1       | Lompany Lode         |        | Bank Acct No: j04090 | 140       |
|-------------|-------------|------------|---------|----------------------|--------|----------------------|-----------|
| ening Balan | ce:         | 500.00     | Targ    | jet Closing Balance: | 665.00 | Cleared Balance      | 665.00    |
| Bank Charg  | ies:        | 25.00      | Ī       | Interest Earned      | 90.00  | Difference:          | 0.00      |
| Item Date   | Batch No    | Batch Type | Item No | Reference            | Amount | Payee Description    | Presented |
| 19/08/2000  | 1252        | DR         | 3       | 111333               | 250    | 01TEST               |           |
| 08/09/2000  | 1247        | DB         | 2       | 10100                | 50     | 01TEST               |           |
| 13/09/2000  | 1247        | DB         | Z       | 7986987              | 1200   | 01TEST               |           |
| 13/09/2000  | 1260        | CP         | 2       | 168727               | -47    | NCP                  |           |
| 13/09/2000  | 1260        | CP         | 3       | 168727               | -500   | DALFP                |           |
| 20/09/2000  | 0           |            | 4       | 2                    | -500   | DALFP                |           |
|             |             |            |         |                      |        |                      |           |
|             |             |            |         |                      |        |                      |           |
|             |             |            |         |                      |        |                      |           |

#### **Batch No**

Enter a batch number to post the bank charges and interest earned to or use the drop down menu to select and enter from the files.

<u>Click</u> on Post to complete the entry and leave displayed only those transactions Un-presented

| Danicoo      |          |            |         | company code.       |        | -         | Bank Accento. p+550+5 |           |
|--------------|----------|------------|---------|---------------------|--------|-----------|-----------------------|-----------|
| pening Balar | nce:     | 675.00     | Targ    | et Closing Balance: | 675.0  | 0 Cleared | Balance               | 675.00    |
| Bank Charg   | ges:     | 0.00       | 1       | Interest Earned:    | 0.0    | 0 Dif     | ference:              | 0.00      |
| Item Date    | Batch No | Batch Type | Item No | Reference           | Amount | Payee     | Description           | Presented |
| 19/08/2000   | 1252     | DR         | 3       | 111333              | 250    |           | 01TEST                |           |
| 08/09/2000   | 1247     | DR         | 2       | 12123               | 50     |           | 01TEST                |           |
| 13/09/2000   | 1258     | DR         | 4       | 7986987             | 1200   |           | 01TEST                |           |
| 13/09/2000   | 1260     | CP         | 2       | 168727              | -47    |           | NCP                   |           |
| 13/09/2000   | 1260     | CP         | 3       | 168727              | -500   |           | DALFP                 |           |
| 20/09/2000   | 0        |            | 4       | 2                   | -500   |           | DALFP                 |           |
|              |          |            |         |                     |        |           |                       |           |
|              |          |            |         |                     |        |           |                       |           |
|              |          |            |         |                     |        |           |                       |           |
|              |          |            |         |                     |        |           |                       |           |
|              |          |            |         |                     |        |           |                       |           |
|              |          |            |         |                     |        |           |                       |           |
|              |          |            |         |                     |        |           |                       |           |

creative e-software

COMMERCIALLY CONFIDENTIAL

### COMMERCIALLY CONFIDENTIAL

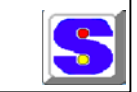

Master Files

This information must be entered before the Nominal Ledger System can be used for the first time

## From the Main Menu select and <u>click</u> on the Master File Entry tab

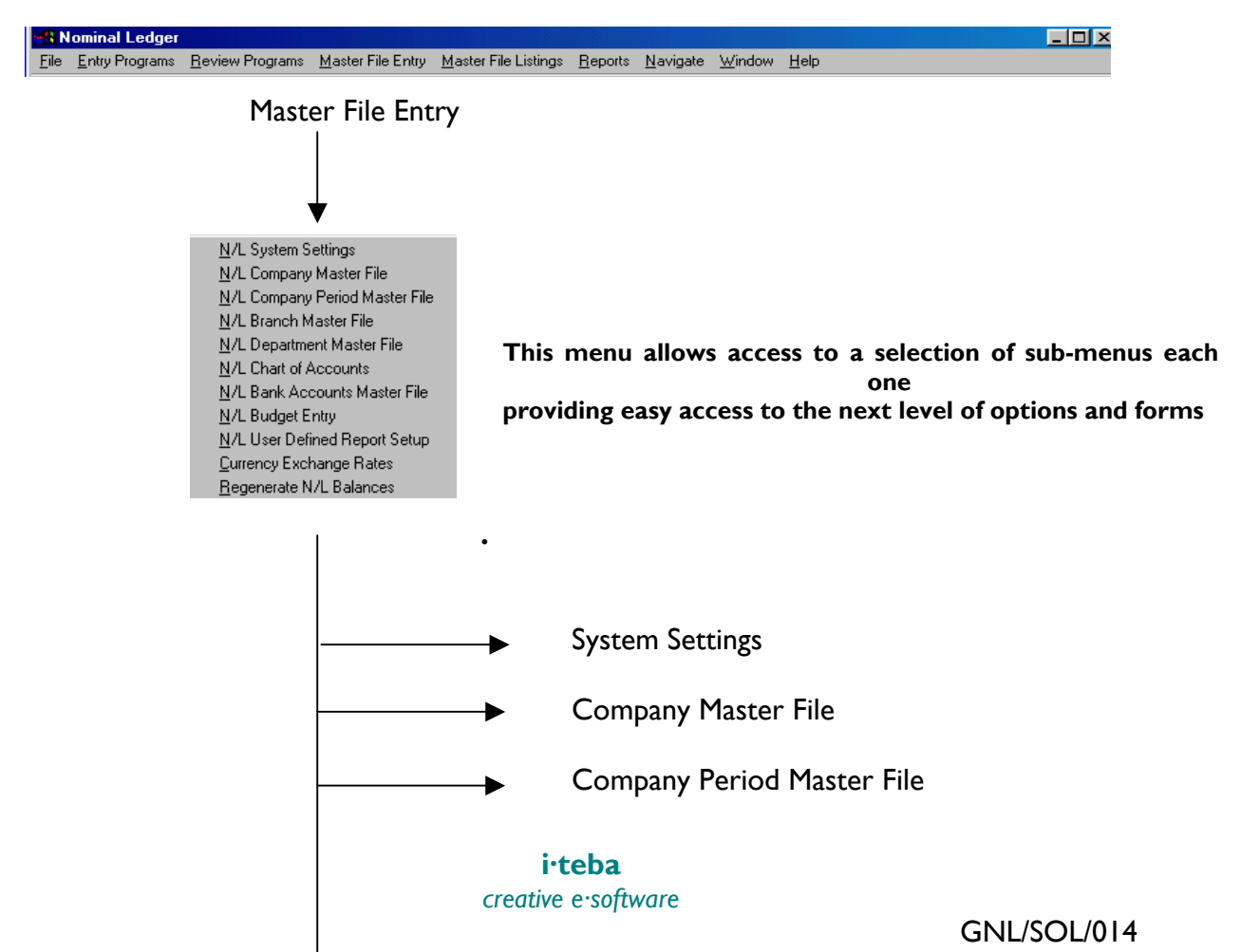

## COMMERCIALLY CONFIDENTIAL

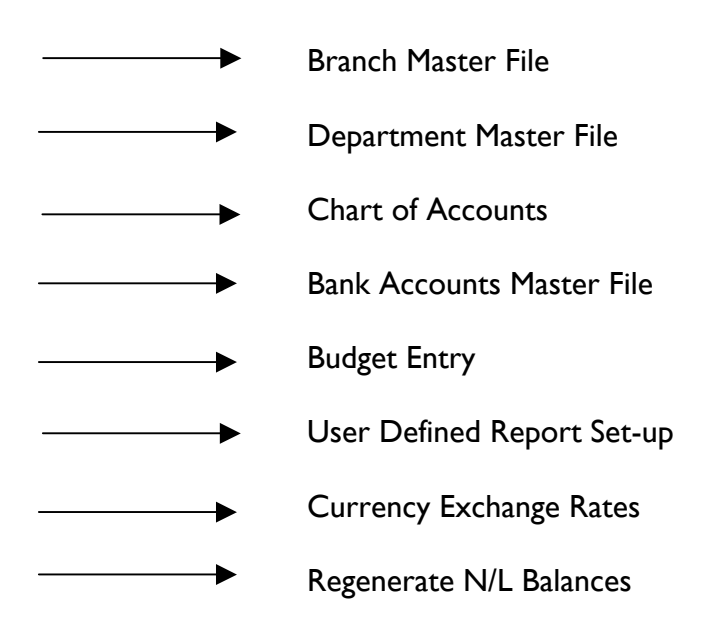

The following pages will take the user through the N/L 'Master File' step by step

Master File Entry

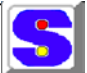

System Report Settings - Standard Report Directories

The System Report Settings module maps the source of Data required for Reports, the following example shows the source of data for the Solprint Accounts Modules

Data Input RuleSelect and click on the appropriate spot to allow the data requested<br/>that is <u>outside</u> of the chosen range to be Prohibited or to use a<br/>Warning message

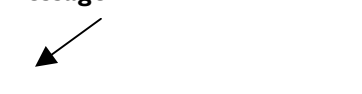

## COMMERCIALLY CONFIDENTIAL

| 🔒 N/L System S   | Settings                                   |                                |    |       |
|------------------|--------------------------------------------|--------------------------------|----|-------|
| Date Input Rule  |                                            |                                |    |       |
|                  | Prohibit Dates Outside Range               | C Warn if Dates Outside Range: | S  |       |
|                  | Standard Report Directories                |                                |    |       |
| Prospecting:     |                                            |                                |    |       |
| Estimating:      |                                            |                                |    |       |
| Production:      |                                            |                                |    |       |
| Costing:         |                                            |                                |    |       |
| Scheduling:      |                                            |                                |    |       |
| Purchasing:      |                                            |                                |    |       |
| Raw Stock:       |                                            |                                |    |       |
| FGS:             |                                            |                                |    |       |
| Despatch:        |                                            |                                |    |       |
| Time "Attendance |                                            |                                |    |       |
| Sales Ledger:    | g:\solnew\standard reports\sales ledger    |                                |    |       |
| Purchase Ledger: | g:\solnew\standard reports\purchase ledger |                                |    |       |
| Nominal Ledger:  | g:\solnew\standard reports\nominal ledger  |                                |    |       |
|                  |                                            |                                | ок | Close |

Master File Entry

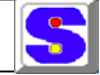

Company Master File

#### COMMERCIALLY CONFIDENTIAL

- Company Code: Enter a code of up to 2 characters, to be used to represent those companies using this Nominal Ledger. Each company may define its own "open" periods, default branch and special accounts program. At least one company record must be created
- Company Name If a new entry, enter a company name of up to 40 characters
- Year/Period Set Up The Reporting Year must have periods defined for it in the

**Period Master File** (see next section)

Enter the Default Reporting Year and Period for each of the Accounting modules. These values will appear as default values when running reports and determine if the periods in that year are open or closed

- Default Branch the Branch Code. This will then display when entering transactions etc; but can be overwritten by the user if required
- Local Currency From the drop down menu, select the local currency for this company. This menu also displays the basic exchange rate, an exchange rate against another currency and the date when it was

last updated.

| 🚮 Company Master File        |                   |             |                     |            |                     | _ 🗆 🗵   |
|------------------------------|-------------------|-------------|---------------------|------------|---------------------|---------|
| Company Code: 10             | Compar            | Name: DEMON | STRATION COMPANY    |            |                     | _       |
|                              |                   | 0           |                     |            |                     |         |
| S/L From Year: 2000 Per      | riod: 1 Date: 0   | )1/07/1999  | To Year: 2001       | Period: 12 | Date: 30/06/2001    |         |
| P/L From Year: 2000 Per      | riod: 1 Date: 0   | )1/07/1999  | To Year: 2001       | Period: 12 | Date: 30/06/2001    |         |
| N/L From Year: 2000 Per      | riod: 1 Date: 0   | )1/07/1999  | To Year: 2001       | Period: 12 | Date: 30/06/2001    |         |
| Default Branch: 01           | Local Currency:   | TERLING     |                     |            |                     |         |
| Control Accounts Control Num | nbers Formats     |             |                     |            |                     |         |
| В                            | Branch Department | Account No  |                     | Branch D   | epartment Account N | 0       |
| Retained Earnings Account:   | 01                | 2010        | S/L VAT A           | cet: 01    | 01 4                | 202     |
| Suspense Account:            | 01 01             | 4199        | P/L VAT A           | cet: 01    | 01 4                | 202     |
| Bank Account:                | 01 01             | 4013        | S/L Disco           | unt: 01    | 01 1                | 570     |
| Debtor Control Account:      | 01 01             | 3210        | P/L Discount Earn   | ied: 01    | 01 1                | 570     |
| Creditor Control Account:    | 01 01             | 4029        | Taxable Sales Accou | unt: 01    | 01                  | 10      |
| Work In Progress Account:    | 01 01             | 0           | Non Tax Sales Accou | unt: 01    | 01                  | 20      |
|                              |                   |             | Exempt Sales Accou  | unt: 01    | 01                  | 30      |
|                              |                   |             |                     |            |                     |         |
|                              |                   |             |                     |            | OK                  | Class 1 |

## COMMERCIALLY CONFIDENTIAL

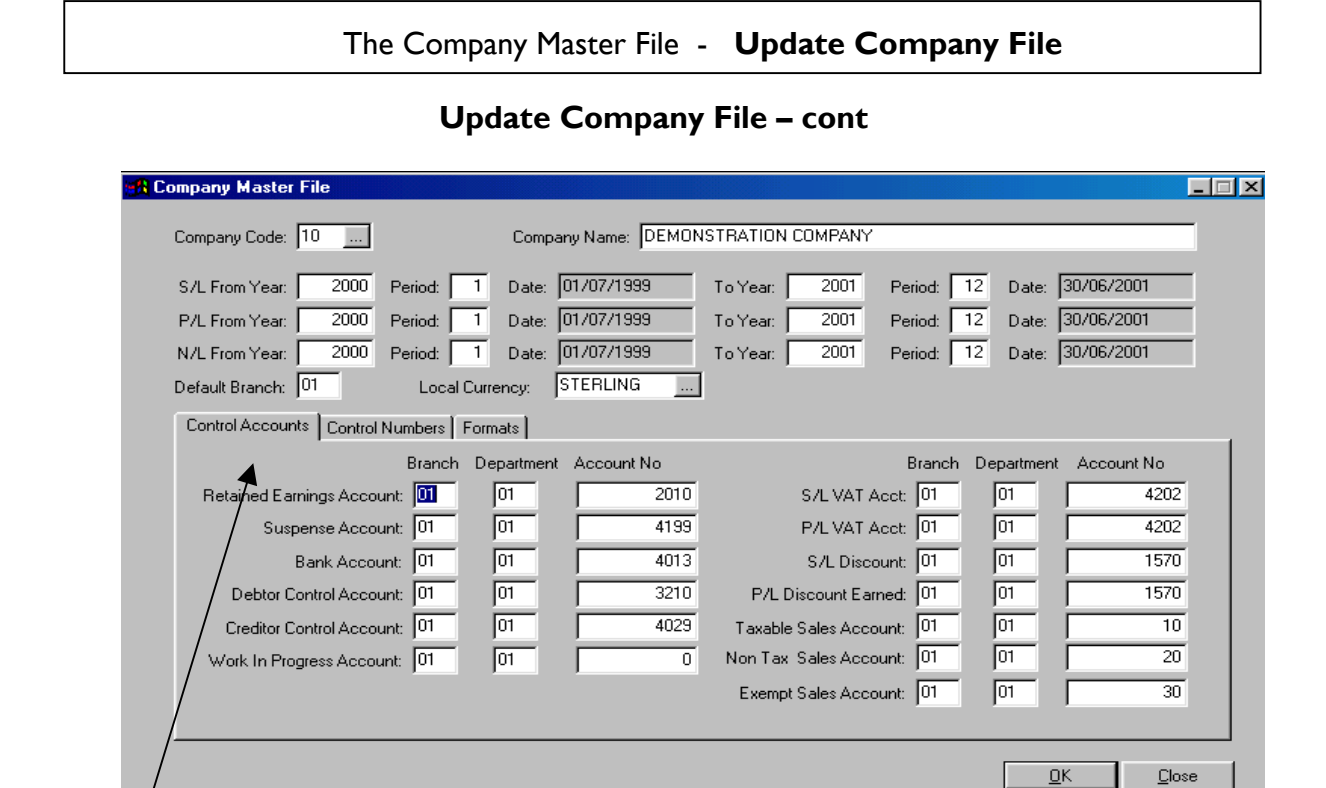

Control Accounts - Certain Control Accounts must be set up for each company

| Retained Earnings<br>Initialise      | is the account which is posted to during the program "                             |
|--------------------------------------|------------------------------------------------------------------------------------|
| Account<br>( the                     | Opening Balances" This program transfers the net income                            |
| balan                                | difference between all income and expense account ces) to                          |
|                                      | the Retained Earnings Account.                                                     |
|                                      | Enter the Branch, Department and Account Number for the Retained Earnings Account. |
| Suspense Account<br>" <b>Balance</b> | is a special account used when running the program                                 |
| and m                                | Transactions". This program goes through the system nakes                          |

#### COMMERCIALLY CONFIDENTIAL

certain that the historical transactions with credit balances equal the

historical transactions with debit balances. If the transactions are

out of balance, a balancing transaction is produced for the Suspense Account.

**Enter the** Branch, Number **and** Account Number **for the Suspense Account.** 

Enter the branch, number and account number in the same way for the other Control Accounts.

The Bank Account / Debtor Control Acct / Creditor Control Acct / Work in Progress Acct / Sales Ledger Acct / Purchase Ledger Acct Tax Account / Sales Ledger Discount / Purchase Ledger Discount Earned / Taxable Sales Acct / Non Tax Sales Acct / Exempt Sales & Tax Account..

#### Cont:

The Company Master File - Update Company File

#### **Control File Maintenance**

| 🕂 Company Master File                                                                                                    |
|----------------------------------------------------------------------------------------------------|
| Company Code: DC Company Name: DEMONSTRATION COMPANY                                                                                                    |
| S/L From Year:       2000       Period:       1       Date:       01/07/1999       To Year:       2001       Period:       12       Date:       30/06/2001         P/L From Year:       2000       Period:       1       Date:       01/07/1999       To Year:       2001       Period:       12       Date:       30/06/2001         N/L From Year:       2000       Period:       1       Date:       01/07/1999       To Year:       2001       Period:       12       Date:       30/06/2001         N/L From Year:       2000       Period:       1       Date:       01/07/1999       To Year:       2001       Period:       12       Date:       30/06/2001         Dot       1       Date:       01/07/1999       To Year:       2001       Period:       12       Date:       30/06/2001 |
| Control Accounts Control Numbers Formats Last N/L Journal No: 4 Last Payment No: 12                                                                                                    |
| Last Invoice No: 703<br>Last Cnote No: 46<br>Last Receipt No: 104<br>Last Ap Payment: 51                                                                                                    |
| <u> </u>                                                                                                    |

#### COMMERCIALLY CONFIDENTIAL

Control Numbers The Nominal Ledger System will assign an audit number to each transaction that is generated. Each batch is assigned a batch number and each journal within that batch is assigned a journal number. Each Standing Journal is assigned a number, as is each Periodic Payment.

> These numbers may be used at a later date when trying to track down the source of the transaction that has gone through the system. These numbers are automatically assigned by the system and *cannot* be changed.

The Company Master File - Update Company File

## **Control File Maintenance**

## COMMERCIALLY CONFIDENTIAL

| Company Master File      |                |                    |           |         |            |               |               |
|--------------------------|----------------|--------------------|-----------|---------|------------|---------------|---------------|
| Company Code: DC         |                | Company Name: DEMO | NSTRATION | COMPANY |            |               |               |
| S/L From Year: 2000      | Period: 1      | Date: 01/07/1999   | To Year:  | 2001    | Period: 12 | Date: 30/06/2 | 2001          |
| P/L From Year: 2000      | Period: 1      | Date: 01/07/1999   | To Year:  | 2001    | Period: 12 | Date: 30/06/2 | 2001          |
| N/L From Year: 2000      | Period: 1      | Date: 01/07/1999   | To Year:  | 2001    | Period: 12 | Date: 30/06/2 | 2001          |
| Default Branch: 01       | Local Curren   | cy: STERLING       | ]         |         |            |               |               |
| Control Accounts Control | Numbers Format | s                  |           |         |            |               |               |
| Crystal Report Path Nam  | es             | ▲                  |           | (h) C   | lick on th | e Forma       | + -           |
| S/L Invoice:             |                |                    |           | tab to  | o open me  | nu            |               |
| S/L Credit:              |                |                    |           |         | opennie    |               |               |
| S/L Statement:           |                |                    |           |         |            |               |               |
|                          |                |                    |           |         |            |               |               |
|                          |                |                    |           |         |            |               |               |
|                          |                |                    |           |         |            |               |               |
|                          |                |                    |           |         |            |               |               |
|                          |                |                    |           |         |            |               |               |
|                          |                |                    |           |         |            |               |               |
|                          |                |                    |           |         |            | <u>U</u> K    | <u>U</u> lose |

Crystal Report Paths From the Format tab on the Company Master File, enter the file paths to the style / format of the Sales Ledger Invoice, Credit Note and Statement. When complete <u>click</u> O.K and Close to return to the main menu.

### COMMERCIALLY CONFIDENTIAL

Master File Entry -

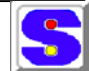

Company Period Master File

This program MUST be run before the Nominal Ledger System can be used. 12 periods must be set up for each financial year. These 12 periods will apply to all company's using this Nominal Ledger System and will be the basis by which periods are set in the Company Master File

| Company Code                   | Enter a valid company code, or use the drop down<br>menu to search the company code files, when<br>selected, the company name will be displayed for<br>verification |  |  |  |
|--------------------------------|----------------------------------------------------------------------------------------------------|--|--|--|
| Year                           | Enter the financial year that these periods refer to.                                                                                                    |  |  |  |
|                                | financial year end is July 2000, then enter "2000"                                                                                                    |  |  |  |
| Previous Year End<br>this will | Enter the previous financial year end (if updating                                                                                                    |  |  |  |
|                                | display automatically) This date is used to calculate the beginning date for Period I of the Financial year                                                         |  |  |  |

now being entered.

**Company Period Master File** 

| Company Per<br>Company and Cu<br>Comp Code: | iod Maintenance<br>rrent Year<br> |      | Year.<br>Previous Year End: |       |
|---------------------------------------------|-----------------------------------|------|-----------------------------|-------|
| Period 1-12 End [                           | Dates and Used Flag               | IS   |                             |       |
| Enc                                         | d Dates I                         | Used | End Dates                   | Used  |
| 1:                                          | I                                 | 7:   |                             |       |
| 2:                                          | I                                 | 8:   |                             |       |
| 3:                                          |                                   | 9:   |                             |       |
| 4:                                          | I                                 | 10:  |                             |       |
| 5:                                          | I                                 | 11:  |                             |       |
| 6:                                          | I                                 | 12:  |                             |       |
|                                             |                                   |      |                             |       |
| L                                           |                                   |      | 40                          | Close |

#### COMMERCIALLY CONFIDENTIAL

| End Dates              | Enter the date representing the last day of the             |
|------------------------|-------------------------------------------------------------|
| penieu                 | required. This need not be a calendar month end if for      |
|                        | example there is a requirement to `close off' each period 2 |
|                        | days into the following month                               |
|                        | Note: These are 'default' values and can be changed         |
|                        | required . 12 periods must be entered                       |
| Flag Used<br>completed | <u>Click</u> on the Used box to tick when period is         |

Master File Entry

#### Branch Master File - Department Master File - Chart of Accounts

#### **Default Branch**

If you wish to set up a Default Branch, enter the Branch Code of up to 2 characters which refers to the Default Branch. The Default Branch will display when entering

| Branch | Master | File |
|--------|--------|------|
|--------|--------|------|

| 🙀 N/L Branch Master File | 9     |          | _ 🗆 🗵 |
|--------------------------|-------|----------|-------|
|                          |       |          |       |
|                          |       |          |       |
| Company Code:            | Name: |          |       |
| Branch Code:             | Name: |          |       |
| Default Dept:            |       |          |       |
|                          |       |          |       |
|                          |       | <u> </u> |       |
|                          |       |          |       |

transactions, etc; and can be overwritten by the user if desired. It is intended to save

time when entering data.

| Default Department | RN/L Department Master File |               |
|--------------------|-----------------------------|---------------|
|                    | Company Code:               |               |
| GNL/SOL/014        | <u>K</u>                    | <u>C</u> lose |

#### Department Master File

#### COMMERCIALLY CONFIDENTIAL

As with the Default Branch, a 2 character code for a Department may also be entered if required. This will be displayed each time a Transaction is entered and can be overwritten.

Master File Entry

Chart of Accounts

This file allows the user to set up or update Chart of Accounts for the various companies in the Nominal Ledger System

|                   | RVL Chart of Accounts                                                                |      | X |
|-------------------|--------------------------------------------------------------------------------------|------|---|
| Chart of Accounts | Company:<br>Branch:<br>Deptartment:<br>Account No:<br>Account Type:<br>Keep Trans: F | Name |   |
|                   |                                                                                      |      |   |

Company Code

If a default company was set up in the Control File, the default company code will display automatically. Or use the drop down menu to search through the company file for an alternate company

#### COMMERCIALLY CONFIDENTIAL

| Branch Code     | lf a defaul<br>default bi<br>use the di<br>branch  | t branch was set up in the Control File, the<br>ranch code will display automatically. Or<br>rop down menu to search for an alternate            |  |  |  |  |  |  |
|-----------------|----------------------------------------------------|----------------------------------------------------------------------------------------------------|--|--|--|--|--|--|
| Department Code | If a defau<br>File, the<br>automatic<br>search for | It department was set up in the Control<br>default department code will display<br>cally. Ot use the drop down menu to<br>alternative dept codes |  |  |  |  |  |  |
| Account Number  | Enter an<br>drop dow<br>file for exi               | Enter an Account Number of up to 8 digits. The drop down menu can be used to search through the file for existing accounts. numbers              |  |  |  |  |  |  |
| Account Name    | Enter an A                                         | Account Name of up to 35 characters.                                                                                                    |  |  |  |  |  |  |
| Account Type    | Enter a v<br>the drop of                           | valid Account Type, by selection through<br>lown menu                                                                                            |  |  |  |  |  |  |
|                 | e.g;                                               | Options X<br>A - Asset<br>C - Capital<br>E - Expense                                                                                             |  |  |  |  |  |  |

I - Income L - Liability

OK

Cancel

Master File Entry

## Chart of Accounts - cont

Normal Balance If you enter an account type Income, Liability or Capital the Normal Balance will be a 'Credit Balance '- If the account type is Expense or Asset, the Normal Balance will be a 'Debit Balance'

Keep TransactionsThis option allows the user to choose how long to<br/>keep the historical transactions for this account

#### COMMERCIALLY CONFIDENTIAL

before summarising them into monthly totals. Enter a valid transaction history type, by selection through the drop down menu.

a sample completed Chart of Accounts screen is shown below

| R N/L Chart of A        | ccounts           |                                         |                              |          |                |                |   |
|-------------------------|-------------------|-----------------------------------------|------------------------------|----------|----------------|----------------|---|
| Company                 | DC                | DEMON                                   | STRATION COMPANY             |          |                |                |   |
| Branch                  | 01                | DEMO B                                  | RANCH                        |          |                |                |   |
| Deptartment             | 01                | DEMO D                                  | EPARTMENT                    |          |                |                | ĺ |
| Account No              | 10                | Name                                    | SALES TAXABLE                |          |                |                | 1 |
| Account Type            | : <mark>I</mark>  | Account Select                          |                              |          |                |                | × |
| Keep Trans              | Y                 | Account no                              | Description<br>SALES TAXABLE | C        | Comp Brai      | n Dept         |   |
|                         |                   | 20                                      | SALES NON TAXABLE            | DI       | C 01           | 01             |   |
|                         |                   | 30                                      | SALES EXEMPT                 | DI       | C 01           | 01             |   |
|                         |                   | 215                                     | PURCHASES - PAPER            | DI       | C 01           | 01             |   |
|                         | 10 million (1997) | 220                                     | PURCHASES MATERIA            | ALS DI   | C 01           | 01             |   |
|                         |                   | 390                                     | PURCHASE - SUBCON            | TRACT DI | C U1           | 01             |   |
|                         |                   | 502                                     | ALLOUNTING                   |          |                |                |   |
| Showing the Account Num | ber               | 540                                     | BANK CHARGES                 | DI       | C 01           | 01             | Ψ |
| drop down menu          |                   | , ,,,,,,,,,,,,,,,,,,,,,,,,,,,,,,,,,,,,, |                              |          | <u>C</u> ancel | <u>S</u> earcl | h |

Deleting an Account It is NOT possible to delete an account if there are any posted or un-posted transactions or standing journals for this account, or if any bank accounts exist that relate to this account

Master File Entry

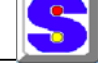

Bank Account File

#### COMMERCIALLY CONFIDENTIAL

This menu allows the user to associate each bank account with a particular Nominal Ledger Account. This enables the user to reconcile each bank account separately, yet relate all the bank accounts to one (or more) Nominal Ledger Accounts

- Company Code If a default company was set up in the Control File, the default company code will display and the default company will display automatically for verification. Use the drop down menu to search for an alternative company
- Branch Code If a default branch code was set up for the company entered above, the default branch code and the default branch will display for verification Use the drop down menu to search for an alternative branch.
- Department Code If a default department code was set up for the branch entered above, the default department code and the default department will display for verification. Use the drop down menu to search for an alternative branch.

N/L Account Number Enter a valid account number of up to 8 digits or use the drop down menu to search for the correct account. The account description will be displayed for verification

Account Description If the Bank Account Description is not automatically displayed, enter one of up to 30 characters

Bank Code/Acc No

Enter the Bank Code and relevant Account number, as well as a description of the Bank account is required

|     | 👷 NZL B                                                                                                    | ank Account                                                                                                    |                                                                                                    |                 |                             |                      |         |                        | . 🗆 🗵 |
|-----|----------------------------------------------------------------------------------------------------|----------------------------------------------------------------------------------------------------|----------------------------------------------------------------------------------------------------|-----------------|-----------------------------|----------------------|---------|------------------------|-------|
|     |                                                                                                    | Company Code:<br>Branch Code:                                                                                                    | DC<br>05                                                                                                    |                 | DEMONSTRATION COMP          | ANY                  |         |                        |       |
|     |                                                                                                    | Dept Code:                                                                                                    | 05                                                                                                    |                 | DEMO DEPARTMENT             |                      |         |                        |       |
|     |                                                                                                    | Account No:                                                                                                    |                                                                                                    | 22              | Desc: PURCHASES M           | ATERIALS             |         |                        |       |
|     | Bank Co                                                                                                    | ode                                                                                                    | ]                                                                                                    |                 | Bank Account No:<br>0459045 | Description:<br>Test |         |                        |       |
|     | Branch:                                                                                                    | Barclays Bank plc                                                                                                    |                                                                                                    |                 |                             | ,<br>Accountant:     | M Brown |                        |       |
|     | Address:                                                                                                    | 1 Pall Mall                                                                                                    | Account Company Code: DC DEMONSTRATION COMP Branch Code: 05 DEMO BRANCH Dept Code: 05 DEMO DEPARTMENT Account No: 220 Desc: PURCHASES I Bank Account No: 0459045 relays Bank pic Pall Mall Indon C1 1ABB Phone: 0271 123 4567 hn Smith | Signatories 1   | M Mouse                     |                      |         |                        |       |
|     | Company Code:       DC       DEMONSTRA         Branch Code:       05       DEMO BRANC         Dept Code:       05       DEMO DEPAF         Account No:       220       Desc:         Bank Code       05       Desc:       PU         Bank Code       05       Bank Account Ni       0459045         Branch:       Barclays Bank plc       0459045         Address:       1 Pall Mall       1         London       Postcode:       WC1 1ABB       Phone:       0271 123 4567         Manager:       John Smith       0459045       045045 |                                                                                                    | Signatories 2:                                                                                                    | D Duck          |                             |                      |         |                        |       |
|     | Postcode:                                                                                                    | Company Code: DC DEMONSTRATION COMI<br>Branch Code: 05 DEMO BRANCH<br>Dept Code: 05 DEMO DEPARTMENT<br>Account No: 220 Desc: PURCHASES<br>ank Code<br>C0505505 Bank Account No:<br>C0505505 0459045<br>anch: Barclays Bank plc<br>tress: 1 Pall Mall<br>London<br>code: WC1 1ABB Phone: 0271 123 4567<br>tager: John Smith | Signatories 3:                                                                                                    | M Brown         |                             |                      |         |                        |       |
|     | Manager:                                                                                                    | ess:   T Pair Mair<br>London<br>ode: WC1 1ABB Phone: 0271 123 4567<br>ager: John Smith                                                                                                    |                                                                                                    | Number required | 2                           |                      |         |                        |       |
| GNL |                                                                                                    |                                                                                                    |                                                                                                    |                 |                             |                      |         | <u>O</u> K <u>C</u> lo | se    |

## COMMERCIALLY CONFIDENTIAL

|                   | Master File Entry                                                                                     |
|-------------------|----------------------------------------------------------------------------------------------------|
|                   | Bank Account File – cont                                                                              |
| Branch            | Enter the name of the Bank and Branch using up to 30 characters                                       |
| Bank Address      | Enter a Bank Address of up to 2 lines of 30 characters each plus the post code of up to 10 characters |
| Telephone         | Enter a telephone number of up to 14 characters                                                       |
| Manager           | Enter the name of the Bank Manager using up to 30 characters                                          |
| Accountant        | Enter the name of the Bank Accountant if required, using up to 30 characters                          |
| Signatories 1,2,3 | Enter the names of the signatories for this particular bank account                                   |
| Number Required   | Enter the number of signatories required for this bank account                                        |

A sample of a completed Bank Account screen shown below

## COMMERCIALLY CONFIDENTIAL

| 🚮 N/L Bank Account                      |                        |
|-----------------------------------------|------------------------|
| Company Code: DC DEMONSTRATION COMPA    | NY                     |
| Branch Code: 05 DEMO BRANCH             |                        |
| Dept Code: 05 DEMO DEPARTMENT           |                        |
| Account No: 220 Desc: PURCHASES M       | ATERIALS               |
|                                         |                        |
| Bank Code Bank Account No:              | Description:           |
| 0459045                                 | Test                   |
| Branch: Barclays Bank plc               | Accountant: M Brown    |
| Address: 1 Pall Mall                    | Signatories 1 M Mouse  |
| London                                  | Signatories 2: D Duck  |
| Postcode: WC1 1ABB Phone: 0271 123 4567 | Signatories 3: M Brown |
| Manager: John Smith                     | Number required 2      |
|                                         | <u> </u>               |

Deleting A Bank Account It is not possible to delete a bank account if there are any cheques in the cheque file for the account or if there are any unposted payments, receipts or periodic payments for this account

Master File Entry

Budget File

This menu allows the user to enter budget information for a particular account, for a financial year

## COMMERCIALLY CONFIDENTIAL

| 🛠 N/L Cash Flow / Budgets |                               |
|---------------------------|-------------------------------|
| Company:                  | Account No:                   |
|                           | Year: Br: Dept: Opening:      |
| Budget                    | Cash Flow Budget              |
| Budg Opening:             | Cf Budg Opening:              |
| Budget YTD Periods:       | Cash Flow Budget YTD Periods: |
| 1 7                       | 1 7                           |
| 2 8                       | 2 8                           |
| 3 9                       | 3 9                           |
| 4 10                      | 4 10                          |
| 5                         |                               |
| 6   12                    | 6 1 12                        |
|                           |                               |
|                           | <u> </u>                      |

| Company Code    | If a default company was set up in the Control File,<br>the default company code will display and the<br>default company will display automatically for<br>verification. Use the drop down menu to search for<br>an alternate company code |
|-----------------|----------------------------------------------------------------------------------------------------|
| Account Number  | Enter a valid account number of up to 8 digits or use<br>the drop down menu to search for the correct<br>account. The<br>account name will display for verification                                                                        |
| Year            | The 'To Year' as set up in the company record will<br>display in this field, accept the default year or enter<br>another                                                                                                    |
| Branch Code     | If a default branch code was set up for the company<br>entered above, the default branch code and the<br>default branch will display for verification. Use the<br>drop down menu to search for an alternate branch.                        |
| Department Code | If a default department code was set up for the<br>branch entered above, the default department code<br>and the default department will display for<br>verification. Use the drop down menu to search for<br>an alternate branch.          |
| Opening         | Enter the Opening value for this account and opening budget and cash flow values                                                                                                    |

### COMMERCIALLY CONFIDENTIAL

| 🛃 N/L Cas  | sh Flow / Budgets |       |            |             |      |                 |           |            |               |
|------------|-------------------|-------|------------|-------------|------|-----------------|-----------|------------|---------------|
| Account Se | elect             |       |            |             |      |                 |           |            |               |
| Company:   | DC DEMONST        | RATIC | IN COMPANY | Account No: | Γ    | 10 SAL          | ES TAXABI | LE         |               |
|            |                   |       |            | Year        | : [  | 2000 Br. 01     | Dept: 01  | Opening:   | 0.00          |
| Budget     |                   |       |            | Cas         | h Fl | ow Budget       |           |            |               |
|            | Budg Openin       | g: [  | 25000.00   |             |      | Cf Budg C       | Ipening:  | 34000.00   |               |
| Budget     | YTD Periods:      |       |            | Ca          | ash  | Flow Budget YTD | Periods:  |            |               |
| 1          | 43000.00          | 7 [   | 30000.00   | 1           | Γ    | 0.00            | 7         | 0.00       |               |
| 2          | 41000.00          | 8 [   | 34000.00   | 2           | Γ    | 0.00            | 8 🛛       | 0.00       |               |
| 3          | 39000.00          | 9 [   | 40000.00   | 3           | Г    | 0.00            | 9 🛛       | 0.00       |               |
| 4          | 45000.00          | 10    | 42000.00   | 4           | Г    | 0.00            | 10        | 0.00       |               |
| 5          | 50000.00          | 11    | 49000.00   | 5           | Г    | 0.00            | 11        | 0.00       |               |
| 6          | 22000.00          | 12    | 57000.00   | 6           | Г    | 0.00            | 12        | 0.00       |               |
|            |                   |       |            |             |      |                 |           |            |               |
|            |                   |       |            |             |      |                 |           |            |               |
|            |                   |       |            |             |      |                 |           | <u>0</u> K | <u>C</u> lose |

#### A sample completed screen is shown below

Master File Entry

**Budget File – cont** 

Deleting a Budget Record

Budget Records cannot be deleted using this menu. To delete budget records, the program 'delete old balances' must be run, which deletes balance and budget records more than a year old

Once you have deleted a budget record for one account, the program will take you back to the Account Number field.

COMMERCIALLY CONFIDENTIAL

Master File Entry

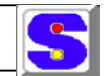

Report Headers & Generator

This menu enables the user to define the layout of Nominal Ledger Financial Reports

Report Header Number If you are creating a new report enter a new report number for identification. To modify an existing report, enter the number of the report to be changed or use the drop down menu to search for it. To copy a report, find the report to copy and enter a new report number in this field.

Name/Function Enter a description ( if not displayed automatically). This text is used only for report identification and is not actually printed on the report. Enter a description of its function in the Function box

| Report | Header            |               |          |               |            |               |                  |          |             |        |        |               |   |
|--------|-------------------|---------------|----------|---------------|------------|---------------|------------------|----------|-------------|--------|--------|---------------|---|
| Numb   | er: 1             | ]             | Name:    | Profit & Loss | Report     |               |                  |          |             |        |        |               | 1 |
|        |                   | -<br>Report F | unction: | a:\solnew\s   | tandard re | ports\nominal | edger\profit and | loss.rpt |             |        |        |               | - |
|        |                   |               |          | -             |            |               |                  | ·        |             |        |        |               |   |
| Report | Details           |               |          | <b>.</b> .    |            |               |                  |          |             |        |        |               |   |
|        |                   | Brand         | h<br>I - | Dept          | 1-         | Account       | No               | -        | <b>T</b> 51 |        |        |               | _ |
| Line   | Line Heading      | From >>       | 10>>     | From >>       | 10>>       | From >>       | Litle            | 10>>     | Litle       | Sort 1 | Sort 2 | Sort 3        |   |
| 1.00   | Sales including V | 01            | 01       | 01            | 01         | 10            | SALES TAXABI     | 10       | SALES TAXAE | 10     | 10     |               |   |
| 2.00   | Sales Excluding \ | 01            | 01       | 01            | 01         | 20            | SALES NON T/     | 30       | SALES EXEM  | 10     | 10     |               | — |
| 3.00   | Paper             | 01            | 01       | 01            | 01         | 215           | PURCHASES -      | 215      | PURCHASES   | 20     | 20     |               |   |
| 4.00   | Material Cost     | 01            | 01       | 01            | 01         | 220           | PURCHASES N      | 220      | PURCHASES   | 20     | 20     |               |   |
| 5.00   | Subcontract Cost  | 01            | 01       | 01            | 01         | 390           | PURCHASE - S     | 390      | PURCHASE -  | 20     | 20     |               |   |
| 6.00   | Finance           | 01            | 01       | 01            | 01         | 502           | ACCOUNTING       | 502      | ADVERTISIN( | 30     | 20     |               |   |
| 7.00   | Advertising       | 01            | 01       | 01            | 01         | 508           | BANK CHARGE      | 508      | FREIGHT     | 30     | 20     |               |   |
| 8.00   | Interest          | 01            | 01       | 01            | 01         | 540           | BANK CHARGE      | 540      | BANK CHARG  | 30     | 20     |               |   |
| 9.00   | Light and Power   | 01            | 01       | 01            | 01         | 570           | LIGHT & POWE     | 570      | LIGHT & POW | 30     | 20     |               |   |
| 10.00  | Transport         | 01            | 01       | 01            | 01         | 580           | FREIGHT          | 580      | FREIGHT     | 30     | 20     |               |   |
|        |                   |               |          |               |            |               |                  |          |             |        |        |               |   |
|        |                   |               |          |               |            |               |                  |          |             |        |        |               | • |
|        |                   |               |          |               |            |               |                  |          |             |        |        |               |   |
|        |                   |               |          |               |            |               |                  |          |             |        |        | <u>C</u> lose |   |
|        |                   |               |          |               |            |               |                  |          |             |        | -      |               |   |

#### COMMERCIALLY CONFIDENTIAL

| Line              | The line number is used to sequence the lines<br>of the report. Number your lines so that you<br>can insert others between them if necessary (<br>I-10 etc)                                                                                                    |
|-------------------|----------------------------------------------------------------------------------------------------|
| Line Heading      | Enter a relevant heading                                                                                                    |
| Branch/Department | The selection of branches or departments<br>defined in the report header will be applied<br>first when selecting accounts. If a further<br>level of subdivision of branches or<br>departments is required for this action, enter<br>the first and last branch or department here  |
| Accounts          | If a sub range of the chosen account type is<br>required, enter the first and last account<br>number here. The title will display<br>automatically. Since only accounts of a single<br>type are selected these fields may often be<br>left at the default range of 0 to 99999999. |

Master File Entry

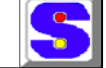

Currency Exchange Rate Settings

This menu enables the user to set up and alter when required, the currencies most commonly in use

| Currency Exch  | ange Rates |       |      |
|----------------|------------|-------|------|
|                |            |       |      |
| Currency Code: |            |       |      |
| Description:   |            |       |      |
| Base Xrate:    | 0.000000   |       |      |
| Euro Xrate:    | 0.000000   |       |      |
| Euro Zone:     | Y          |       |      |
| Triangulation: | Y          |       |      |
| Last Updated:  | 77         |       |      |
|                |            |       |      |
|                | OK         | Close | Help |
|                |            |       |      |

### COMMERCIALLY CONFIDENTIAL

| Currency Code               | Enter a short title of a currency to be used or<br>use the drop down menu to select from the<br>list                            |
|-----------------------------|----------------------------------------------------------------------------------------------------|
| Description                 | Enter the appropriate description, which if<br>already entered will display automatically<br>when the currency code is selected |
| Base Exchange Rate currency | Enter the base rate of the chosen                                                                                               |
| Euro Exchange Rate          | Enter the exchange rate for the Euro if this a chosen currency                                                                  |
| Euro Zone                   | Enter 'Y' (yes) or 'N' (no) where appropriate                                                                                   |
| Triangulation               | Enter 'Y' (yes) or 'N' (no) where appropriate                                                                                   |
| Last Update                 | Enter the date that you enter or change the information                                                                         |

| An e<br>Currency Exct<br>Currency Code:<br>Description: | example of a<br>hange Rates           STERLING            UK Sterling         1.000000 | a comple | ted forr       | n<br>×       | The curre | ncy code   | drop dov     | wn menu          |   |
|---------------------------------------------------------|----------------------------------------------------------------------------------------|----------|----------------|--------------|-----------|------------|--------------|------------------|---|
| Base Xrate:                                             | 1.000000                                                                               | 0        | Currency Excha | inge Rates   |           |            |              |                  | × |
| Euro Xrate:                                             | 0.796244                                                                               |          | Code           | Desc         |           | Base xrate | Euro xrate   | Last updated     |   |
| Euro Zone:                                              | N                                                                                      |          | EURO           | European Cu  | rrency    | 0.688400   | 1.000000     | 01709700         |   |
| Triangulation:                                          | N                                                                                      |          | IRE            | Irish Punts  |           | 0.000000   | 0.678421     | 01/09/00         |   |
| Last Updated:                                           | 01/09/00                                                                               |          | STERLING       | JUN Sterling |           | 1.00000    | 0.796244     | 01709700         |   |
|                                                         | ОК                                                                                     |          |                |              |           |            |              |                  |   |
|                                                         |                                                                                        |          | I              |              |           |            |              |                  |   |
|                                                         |                                                                                        |          |                |              |           | <u>0</u> K | <u>C</u> ano | el <u>S</u> earc | h |
|                                                         |                                                                                        | -        |                |              |           |            |              |                  |   |
|                                                         |                                                                                        |          | 1              | Master I     | ile Entry |            |              |                  | 5 |

Regenerate Balances from Transactions

With this module the user can regenerate balances from the historical transactions and is usually only used in circumstances where the historical transaction file and the balance file are out of balance and the user is certain that the historical transaction file is correct

> **i**·teba creative e-software

### COMMERCIALLY CONFIDENTIAL

This program regenerates the balance records for all the years from the history transactions. Deleted balances are regenerated and existing balances are corrected if necessary. Corrections will be marked as such in the report produced. There is never any reason to run this program unless you are certain your transactions are correct and your balances are in error. This is only possible as a result of hardware or software malfunction. (on operator error should never cause this situation to occur).

Special note: This program irretrievably affects the balance file which should therefore

be backed up beforehand.

| Regenerate Nominal Ledger Balances from Transactions      |       |       |
|-----------------------------------------------------------|-------|-------|
| Regenerate Balances for Company: DC DEMONSTRATION COMPANY |       |       |
| No of Records Read                                        |       |       |
|                                                           | Regen | Close |

| Regenerate Balances the | Use the drop down menu to select a company code,                                                                                |  |  |
|-------------------------|----------------------------------------------------------------------------------------------------|--|--|
|                         | default company code and name will then display.<br>Accept this company or enter a valid company code<br>of up to 2 characters. |  |  |
|                         | <u>Click</u> on Regen to regenerate the balances for the chosen company,                                                        |  |  |

Close to exit

## COMMERCIALLY CONFIDENTIAL

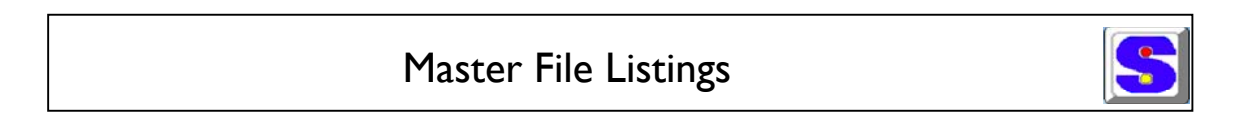

## From the Main Menu select and <u>Click</u> on Master File Listings

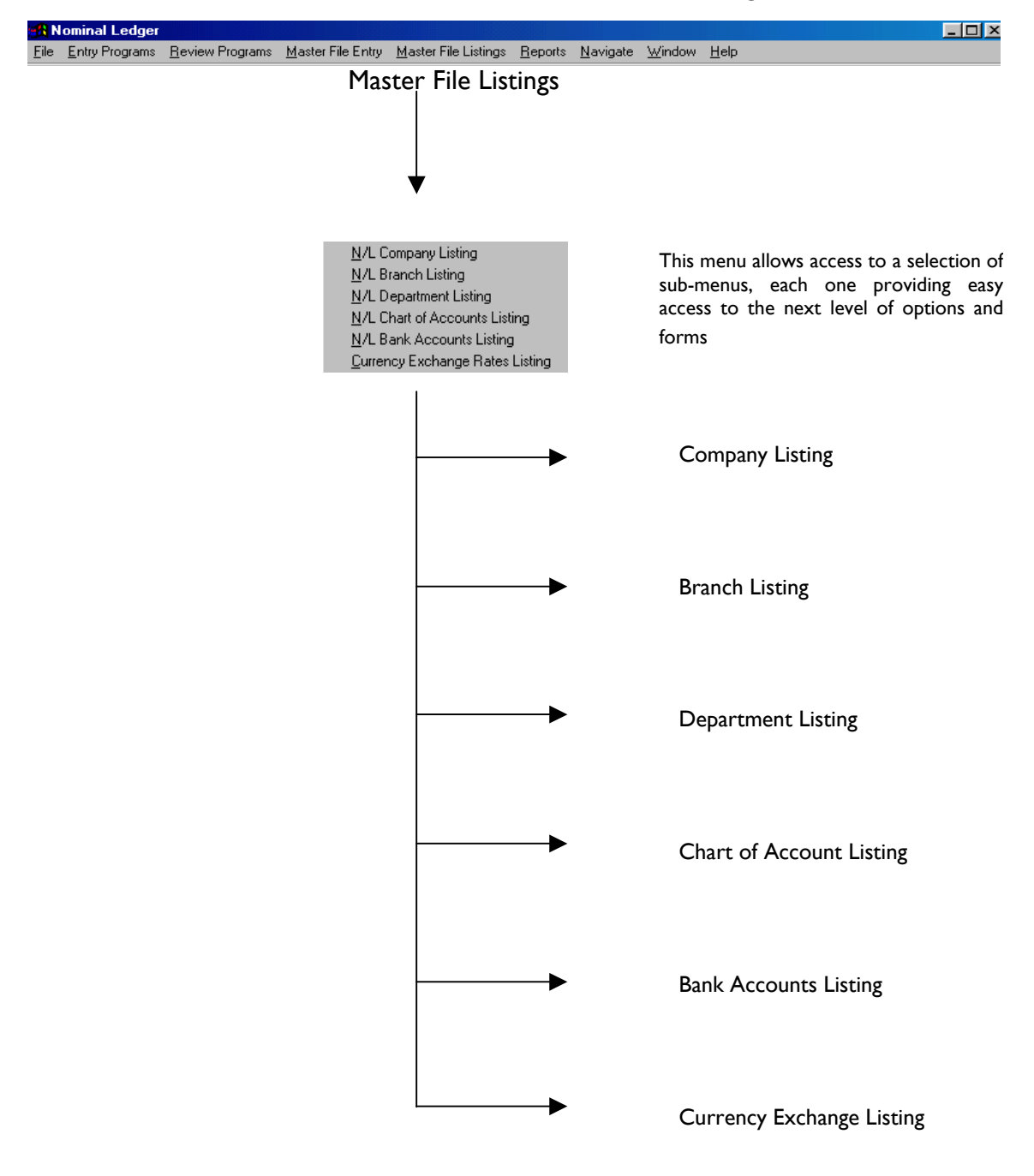
### COMMERCIALLY CONFIDENTIAL

The following pages will take the user through the N/L 'Master File Listings'

Master File Listings

The Master File Listings enables the user to quickly refer to data currently entered onto the system through the Master File. The process to access the data follow the pattern already used e.g selecting the subject from the menu toolbar and clicking on the appropriate subject.

# To display the list may first require the user to select a range, particularly if it is

## extensive such as in a Chart of Accounts. Others simply display the list.

e.g

**Branch Listings** 

| Branch Codes  |         |
|---------------|---------|
| _ Select Code |         |
| F             | rom: 01 |
|               | To: 05  |
|               |         |
| Prin          | t Close |

For a range, enter a code number from and a code number to. Then <u>click</u> on Print to display the list

| Branch Code | Name           | Default Dep | t Company code |  |
|-------------|----------------|-------------|----------------|--|
| 01          | DEMO BRANCH    | 01          | DC             |  |
| 05          | Test 05 Branch | 05          | DC             |  |

Use the search button to find a an item from an extensive listing

| Search: Branch Code 🛛 💌 |          |  |
|-------------------------|----------|--|
| Ok                      |          |  |
|                         | le<br>Ok |  |

| Currency Codes            | _ 🗆 🗵 |  |  |
|---------------------------|-------|--|--|
| Select Code<br>From: EURO |       |  |  |
| Print                     | Close |  |  |
| GNL/SOL/014               |       |  |  |

| Currency | Exchange | listing |
|----------|----------|---------|
| Currency | LACHAILE | LISUITE |

| Currency Exchange Rates |                   |            |              |                  |    |
|-------------------------|-------------------|------------|--------------|------------------|----|
| Code                    | Desc              | Base xrate | Euro xrate   | Last updated     |    |
| EURO                    | European Currency | 0.688400   | 1.000000     | 01/09/00         |    |
| IRE                     | Irish Punts       | 0.000000   | 0.678421     | 01/09/00         |    |
| STERLING                | UK Sterling       | 1.000000   | 0.796244     | 01709700         | T  |
|                         |                   | <u>0</u> K | <u>C</u> ano | el <u>S</u> earc | :h |

### COMMERCIALLY CONFIDENTIAL

| Search: Code |    | × |
|--------------|----|---|
| EURO         | Ok |   |
|              |    |   |

# Reports

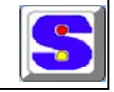

#### From the Main Menu select and <u>Click</u> on Reports to access this module

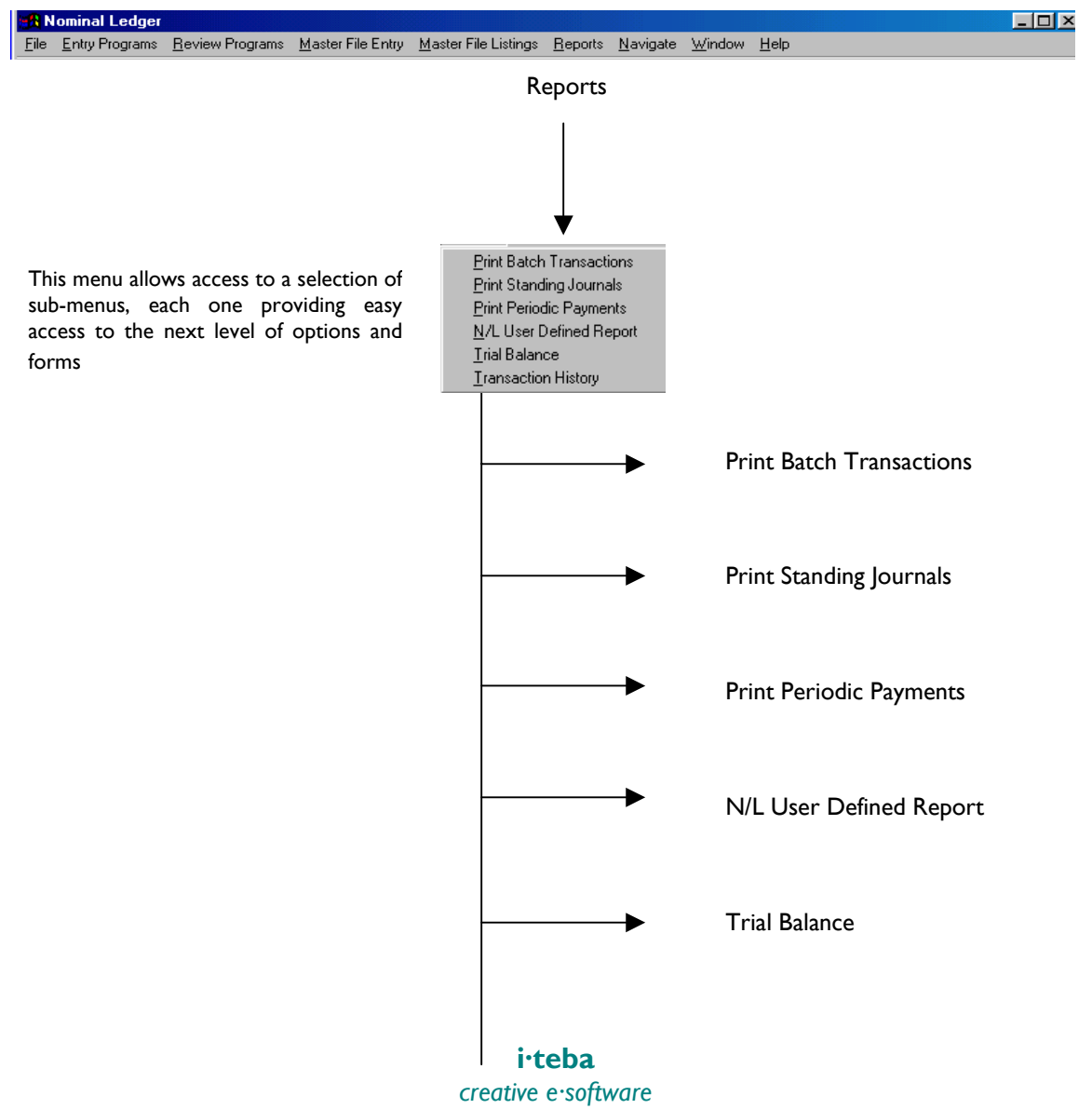

### COMMERCIALLY CONFIDENTIAL

Transaction History

The following pages will take the user through the N/L 'Reports' step by step

Reports

This menu allows the user to create reports from the Nominal Ledger data. To select and print out a report follows the pattern already used e.g selecting a subject from the menu toolbar and clicking on the appropriate title:

For most reports the initial menu requires the user to first select the company code, then

the range from which to create a report. If the report is to cover the entire range then

enter the first item in the `From' box and the last item in the 'To' box

#### e.g

Print Batches From / To Enter the range of batch transaction numbers to be printed.

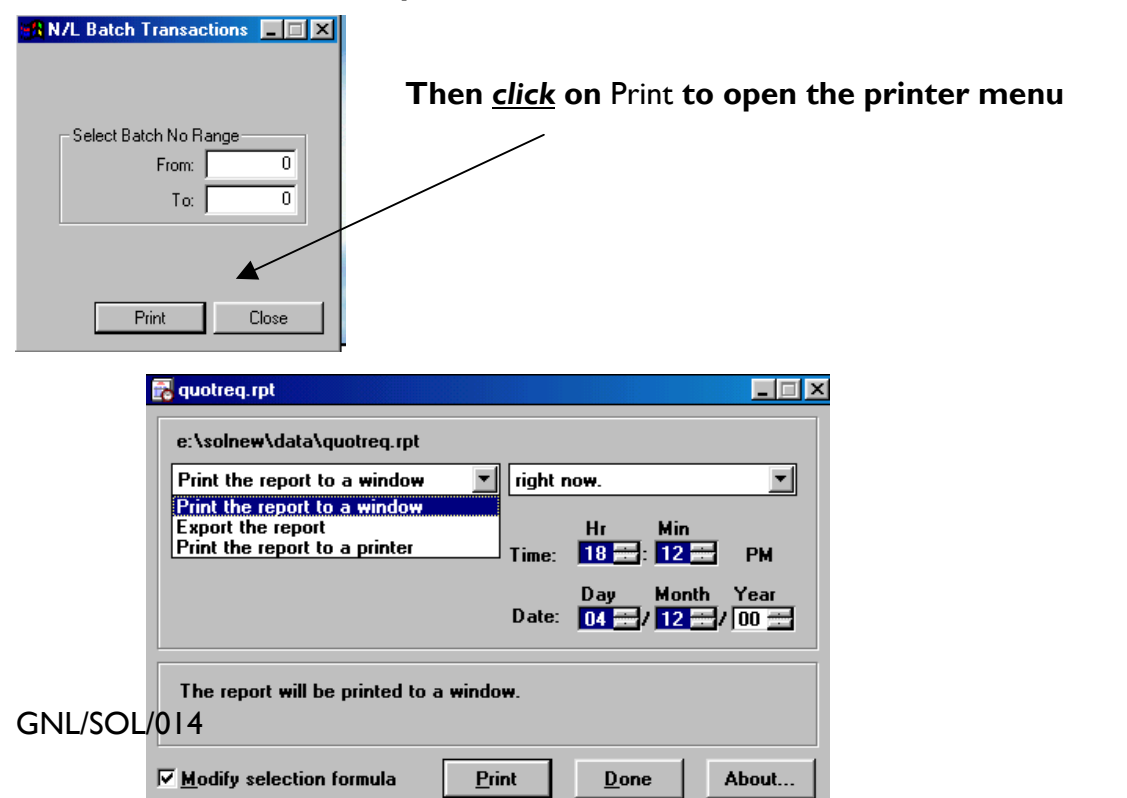

#### COMMERCIALLY CONFIDENTIAL

The print menu offers the option to print to the window (screen) export or send to a printer

This may be actioned immediately or set for a later time or date

Whatever option is taken , <u>click</u> on Print to take the next step and Done when completed

| Reports | 5 |   |
|---------|---|---|
|         |   | Ĩ |

Trial Balance

This module is used to print out a trial balance for any company using this Nominal Ledger System. All the company accounts will be printed.

To produce a trial balance of a more complex nature ( such as for a particular branch or department ), use the Report Generator.

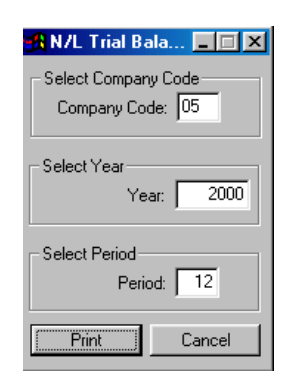

Note: If the company ledger is in balance, total debits will equal total credits.

**i·teba** creative e·software

### COMMERCIALLY CONFIDENTIAL

| Company Code       | The default company code will display.,<br>Accept this code or enter a valid company<br>code up to 2 characters.                                                                                                   |
|--------------------|----------------------------------------------------------------------------------------------------|
| Select Year/Period | The default year and period for this company<br>will display. Accept these values or enter new<br>Year/Period values. If you enter '0' for the<br>period the opening balances for the accounts<br>will be printed. |
| Print              | Click on Print to go to the print option menu                                                                                                    |

| 🛃 quotreq. rpt                                                                     |                                                                          |  |
|------------------------------------------------------------------------------------|--------------------------------------------------------------------------|--|
| e:\solnew\data\quotreq.rpt                                                         |                                                                          |  |
| Print the report to a window                                                       | right now.                                                               |  |
| Print the report to a window<br>Export the report<br>Print the report to a printer | Hr Min<br>Time: 18 : 12 : PM<br>Day Month Year<br>Date: 04 : / 12 / 00 : |  |
| The report will be printed to a window.                                            |                                                                          |  |
| ✓ Modify selection formula                                                         | int Done About                                                           |  |

Done

<u>Click</u> on Done when completed

Notes:

COMMERCIALLY CONFIDENTIAL